Zepcam Manager integration with Milestone XProtect

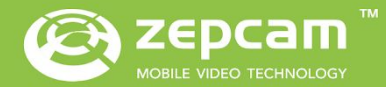

# **SUMMARY**

## PRODUCT DESCRIPTION

- Abbreviations
- Version Management
- Functionality
- Prerequisites

## CONFIGURING YOUR INTEGRATION

- Basic Integration
- Automatic Retrieval

# **OVERVIEW**

Product description for the Zepcam Manager integration with Milestone XProtect

# PRODUCT DESCRIPTION

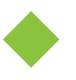

Abbreviations

| DS   | Docking Station            |
|------|----------------------------|
| ZM   | Zepcam Manager             |
| ZC   | Zepcam Cloud               |
| MXP  | Milestone XProtect         |
| XPSC | XProtect Smart Client      |
| ХРМС | XProtect Management Client |

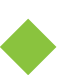

### Version Management

| Tested versions |                  |
|-----------------|------------------|
| ZM              | 5.1              |
| MXP             | 2018R1 Corporate |
| Device Pack     | 9.6a             |

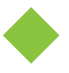

### Functionality

The integration between Zepcam Manager (ZM) and Milestone XProtect (MXP) makes it easy to watch and retrieve video data of cameras connected to ZM. By using the latest market standards of ONVIF Profile S for live streaming and ONVIF Profile G for edge retrieval we can reliably transfer video data between the two platforms.

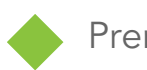

### Prerequisites

Before we can start configuring the integration between ZM and MXP there are a couple of prerequisites. You will need to have access to ZM with an valid license for Onvif integrations. You will also need access to a MXP server with administrator rights. The two of these need to be able to communicate over an active internet connection, or set up in the same local network. During the setup process you will need a pc or desktop for configuring the integration.

At the end of the manual you should be able to:

- Use Milestone to view Zepcam live streaming cameras.
- Use Milestone to control Zepcam PTZ cameras.
- Use Milestone to automatically retrieve live streamed recordings from ZM.
- Use Milestone to automatically retrieve recordings of rec-only cameras from ZM.

# CONFIGURING YOUR INTEGRATION

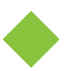

Basic Integration

First open your browser, go to your ZM and log in.

| 唱            | £ 🧕            | Zepca | m | × | + ~ |  |  |    |    | 85 <b>-</b> 85 |     | ×   |
|--------------|----------------|-------|---|---|-----|--|--|----|----|----------------|-----|-----|
| $\leftarrow$ | $\rightarrow$  | Ö     | ŵ |   |     |  |  | ☆│ | ∱≣ | l~             | Ġ   |     |
|              |                |       |   |   |     |  |  |    |    |                |     | • ^ |
|              |                |       |   |   |     |  |  |    |    |                |     |     |
|              | Lo             | gin   |   |   |     |  |  |    |    |                |     |     |
|              |                |       |   |   |     |  |  |    |    |                |     |     |
|              | Email          |       |   |   |     |  |  |    |    |                |     |     |
|              | -              |       |   |   |     |  |  |    |    |                |     |     |
|              | Passw          | ord   |   |   |     |  |  |    |    |                |     |     |
|              | Q <sub>2</sub> |       |   |   |     |  |  |    |    |                |     |     |
|              |                |       |   |   |     |  |  |    |    | -              |     |     |
|              |                |       |   |   |     |  |  |    |    | Log            | jin |     |
|              |                |       |   |   |     |  |  |    |    |                |     |     |
|              |                |       |   |   |     |  |  |    |    |                |     |     |
|              |                |       |   |   |     |  |  |    |    |                |     |     |
|              |                |       |   |   |     |  |  |    |    |                |     |     |
|              |                |       |   |   |     |  |  |    |    |                |     |     |
|              |                |       |   |   |     |  |  |    |    |                |     |     |
|              |                |       |   |   |     |  |  |    |    |                |     |     |
|              |                |       |   |   |     |  |  |    |    |                |     |     |
|              |                |       |   |   |     |  |  |    |    |                |     |     |
|              |                |       |   |   |     |  |  |    |    |                |     |     |
|              |                |       |   |   |     |  |  |    |    |                |     |     |
|              |                |       |   |   |     |  |  |    |    |                |     |     |
|              |                |       |   |   |     |  |  |    |    |                |     | ~   |

Go to Admin  $\rightarrow$  Integrations and click the "Add ONVIF login" button

[Note] <u>If there is no "Integrations" option, please contact Zepcam to make sure you've got a</u> valid license for ONVIF.

| 🖻 🗗 🙋 Zepcam 🛛 🗙                                           | + ~                            |               |             |              |     |    |       |   | ×          |
|------------------------------------------------------------|--------------------------------|---------------|-------------|--------------|-----|----|-------|---|------------|
| $\leftarrow$ $ ightarrow$ $\circlearrowright$ $\odot$ 10.1 | 40.184.11/admin/apiusers/apius | erslist/-2    |             |              | □ ☆ | ∱≡ | l_    | Ŀ |            |
| 🕪 Live 🔁 Offload 🎳                                         | Recordings 🛅 Cases             | 🏟 Admin       | VN          | S Validation | EN  | ¢  | Erwin |   | <b>o</b> ^ |
| Users Devices                                              | Access Control Accoun          | t Integration | s           |              |     |    |       |   |            |
| ONVIF                                                      |                                |               |             |              |     |    |       |   |            |
| API login List<br>Add ONVIF login                          |                                |               |             |              |     |    |       |   |            |
| No result                                                  | ONVIF User Name                | Name          |             |              |     |    |       |   |            |
|                                                            | Password                       | Password      |             |              |     |    |       |   |            |
|                                                            | Show Password                  |               |             |              |     |    |       |   |            |
|                                                            | Channels Mapping               | Channel       | Device      | Enabled      |     |    |       |   |            |
|                                                            |                                | Delete        | Cancel Subr | nit          |     |    |       |   |            |
|                                                            |                                |               |             |              |     |    |       |   |            |
|                                                            |                                |               |             |              |     |    |       |   |            |
|                                                            |                                |               |             |              |     |    |       |   |            |
|                                                            |                                |               |             |              |     |    |       |   |            |
|                                                            |                                |               |             |              |     |    |       |   |            |
|                                                            |                                |               |             |              |     |    |       |   |            |

Fill in a ONVIF username and password, remember these you'll need these later in the manual. Then scroll down and press "Submit".

| 🖻 🗗 🙋 Zepcam 🛛 🗙                                                       | + ~                          |            |            |            |         |    |   | <u>575</u> 6 |     | ×   |
|------------------------------------------------------------------------|------------------------------|------------|------------|------------|---------|----|---|--------------|-----|-----|
| $\leftarrow$ $\rightarrow$ $\circlearrowright$ $ເarrow$ $ $ $(10.140)$ | .184.11/admin/apiusers/apius | erslist/-1 |            |            |         | ☆│ | ₽ | l_           | È   |     |
| 🍽 Live 🔁 Offload 📛 Re                                                  | ecordings 🛅 Cases            | 🌣 Admin    | VI         | MS Validat | on      | EN | ¢ | Erwin        | ı ~ | o ^ |
| Users Devices A                                                        | ccess Control Accour         | it Integra | ations     |            |         |    |   |              |     |     |
| ONVIF                                                                  |                              |            |            |            |         |    |   |              |     |     |
| API login List<br>Add ONVIF login                                      |                              | Add        |            |            |         |    |   |              |     |     |
| No result                                                              | ONVIF User Name              | ZMONVI     | F          |            |         |    |   |              |     |     |
|                                                                        | Show Password                |            |            |            |         |    |   |              |     |     |
|                                                                        | Channels Mapping             | Channel    | Device     |            | Enabled |    |   |              |     |     |
|                                                                        |                              | 1          | Not in use | ~          |         |    |   |              |     |     |
|                                                                        |                              | 2          | Not in use | ~          |         |    |   |              |     |     |
|                                                                        |                              | 3          | Not in use | ~          |         |    |   |              |     |     |
|                                                                        |                              | 4          | Not in use | ~          |         |    |   |              |     |     |
|                                                                        |                              | 5          | Not in use | ~          |         |    |   |              |     |     |
|                                                                        |                              | 6          | Not in use | ~          |         |    |   |              |     |     |
|                                                                        |                              | 7          | Not in use | ~          |         |    |   |              |     |     |
|                                                                        |                              | 8          | Not in use | ~          |         |    |   |              |     | ~   |

Now add devices to the channels that you would like. In this manual we have added a Zepcam T2 and a Zepcam Mobile Video Box on channel 1 and 2 as an example. Scroll down and press "Submit".

| ē =  | 🧕 Zepca      | am              | × + ~                              |             |                    |         |       | <u></u> |     | ×      |
|------|--------------|-----------------|------------------------------------|-------------|--------------------|---------|-------|---------|-----|--------|
| ← -  | ⇒ Ŭ          | ₼   ා           | 10.140.184.11/admin/apiusers/apius | serslist/-1 |                    |         | ☆   ☆ | l~      | Ŀ   |        |
|      | ((•)) Live   | nter contract 🔁 | Recordings 🔁 Cases                 | 🏟 Admin     | VMS Valio          | dation  | EN 🎝  | Erwi    | n 🗸 | )<br>Î |
|      | Users        | Devices         | Access Control Accour              | it Integra  | ations             |         |       |         |     |        |
| ONV  | VIF          |                 |                                    |             |                    |         |       |         |     |        |
| API  | l login List | Add ONVIF login |                                    | Add         |                    |         |       |         |     |        |
| No r | result       |                 | ONVIF User Name                    | ZMONVI      | F                  |         | ]     |         |     |        |
|      |              |                 | Show Password                      |             |                    |         |       |         |     |        |
|      |              |                 | Channels Mapping                   | Channel     | Device             | Enabled |       |         |     |        |
|      |              |                 |                                    | 1           | T2-1748-20994-10 ~ |         |       |         |     |        |
|      |              |                 |                                    | 2           | MVB 97 ~           |         |       |         |     |        |
|      |              |                 |                                    | 3           | Not in use V       |         |       |         |     |        |
|      |              |                 |                                    | 4           | Not in use V       |         |       |         |     |        |
|      |              |                 |                                    | 5           | Not in use V       |         |       |         |     |        |
|      |              |                 |                                    | 6           | Not in use v       |         |       |         |     |        |
|      |              |                 |                                    | 7           | Not in use V       |         |       |         |     |        |
|      |              |                 |                                    | 8           | Not in use V       |         |       |         |     | ~      |

Now open XPMC and log in.

#### Navigate to $\rightarrow$ Servers $\rightarrow$ Recording Servers Right click on your current system, and click "Add Hardware"

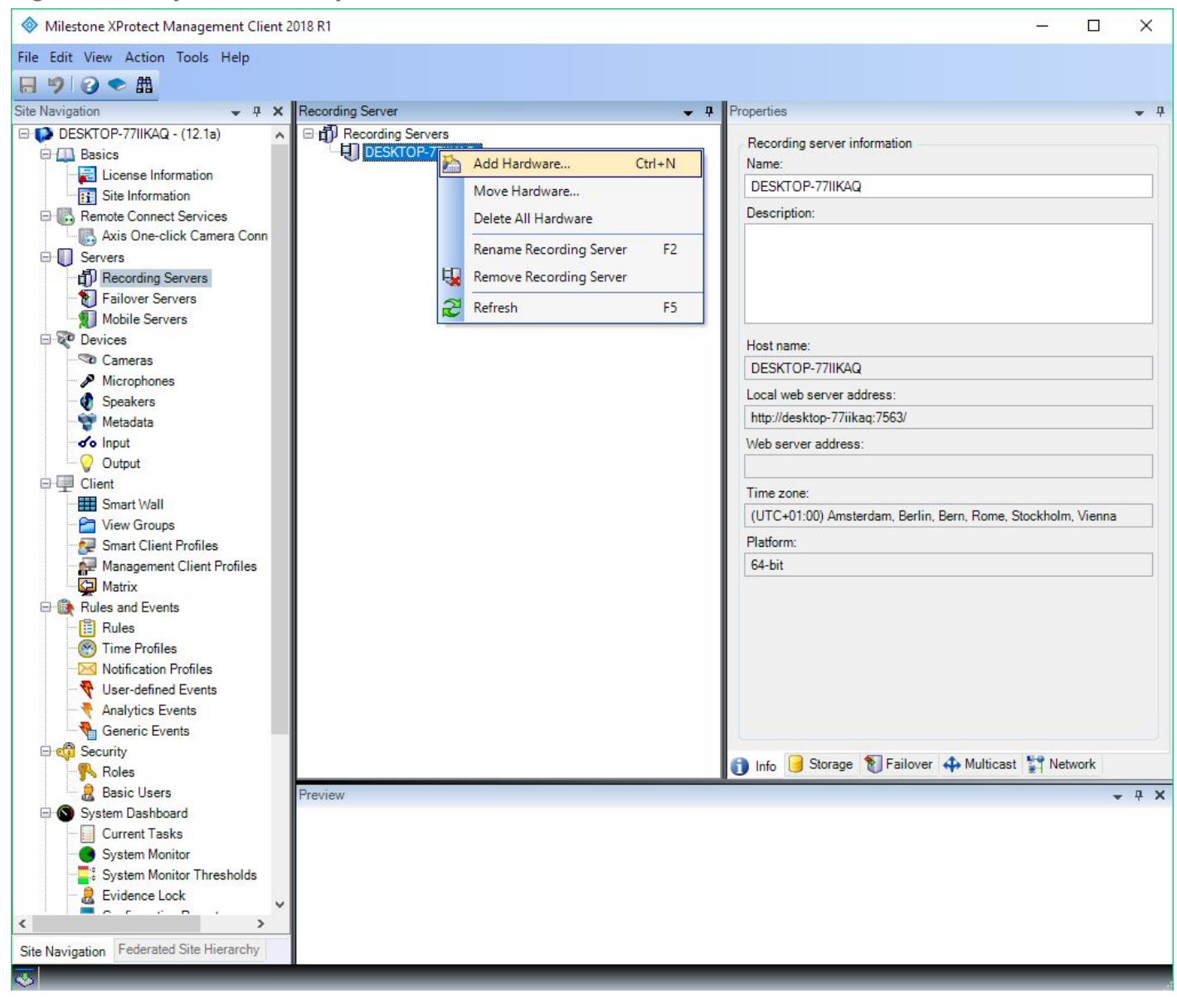

In the "Add Hardware" pop-up select manual hardware detection and click next.

| ile Edit View Action Tools Help                                                                                                    |                                                                                          |                                  |                                                                     |                      |            |          |
|----------------------------------------------------------------------------------------------------|------------------------------------------------------------------------------------------|----------------------------------|---------------------------------------------------------------------|----------------------|------------|----------|
| Ħ 🦻 🧭 🗢 🛱<br>te Navigation → 井 🗙 Reco                                                                                                    | rding Server                                                                             | <b>→</b> 4                       | Properties                                                          |                      |            | <b>.</b> |
| DESKTOP-77IIKAQ - (12.1a)                                                                                                    | PRecording Servers DESKTOP-77/IIKAQ                                                      |                                  | Recording server inform<br>Name:<br>DESKTOP-77IIKAQ<br>Description: | nation               |            |          |
| Servers Add Hardware Failove Mobile                                                                                                    | Add Hardware                                                                             |                                  |                                                                     | –                    | <          |          |
|                                                                                                    | This wizard helps you detect and set                                                     | up hardware.                     |                                                                     |                      |            |          |
|                                                                                                    | Hardware detection method:<br>Express (recommended)<br>Automatically detects hardware on | the recording server's local net | work                                                                |                      |            |          |
| Client<br>□ □ Client<br>□ □ Smart V<br>□ □ □ View G                                                                                                    | <ul> <li>Address range scanning<br/>Scans defined network address rar</li> </ul>         | nges and detects hardware mod    | dels                                                                |                      | cholm, Vi  | enna     |
|                                                                                                    | Manual<br>Detects hardware models for manu                                               | ally entered IP addresses and h  | nost names                                                          |                      | -          |          |
| Kules and t     Mules and t     Mules     Mules | <ul> <li>Remote connect hardware<br/>Add hardware connected via a rem</li> </ul>         | note connect server              |                                                                     |                      |            |          |
| Generic <u>H</u> elp                                                                                                    |                                                                                          | < <u>B</u> ack                   | <u>N</u> ext >                                                      | <u>C</u> ancel       |            |          |
| Roles                                                                                                    |                                                                                          |                                  | 🚺 Info 🥑 Storage 🍸                                                  | Failover 🕀 Multicast | t 😭 Networ | k        |
| System Dashboard<br>Current Tasks<br>System Monitor<br>System Monitor Thresholds<br>Evidence Lock                                                                                                    | τw                                                                                       |                                  |                                                                     |                      |            | * *      |

In the Next window add a username and password with the "Add" button. Fill in the username and password you have chosen a couple of steps back in ZM. Make sure you mark the include check mark and then click next.

| Milestone XProtect Management Client 2018 R1             |                         |                                   | - 🗆 🗙          |
|----------------------------------------------------------|-------------------------|-----------------------------------|----------------|
| File Edit View Action Tools Help                         |                         |                                   |                |
| ⊟ 🦻 📀 🗢 🛱                                                |                         |                                   |                |
| Site Navigation - Recording Server                       |                         | operties                          | <b>▼</b> ₽     |
| DESKTOP-77/IKAQ - (12.1a)                                |                         | Recording server information      |                |
| License Information                                      |                         | Name:                             |                |
| ii Site Information                                      |                         | Description:                      |                |
| Axis One-click Camera Conn                               |                         |                                   |                |
| Gervers Add Hardware                                     |                         | —                                 | ×              |
| 間)Record<br>予 Failove                                    |                         |                                   |                |
| Mobile Specify user name and password if devices are not | using the default ones. |                                   |                |
| Devices                                                  |                         |                                   | _              |
| Micropi Include User Name                                | Password                | Add                               |                |
| Speake (Factory Default)                                 |                         | Bemove                            |                |
| Metada                                                   |                         |                                   |                |
| Output                                                   |                         |                                   |                |
|                                                          |                         |                                   |                |
| View G                                                   |                         |                                   | :holm, Vienna  |
| - 🐙 Smart (                                              |                         |                                   |                |
| Managé<br>Ka Matrix                                      |                         |                                   |                |
| E Rules and I                                            |                         |                                   |                |
| Rules                                                    |                         |                                   |                |
| Notifica                                                 |                         |                                   |                |
|                                                          |                         |                                   |                |
| Analytic Help                                            | < Back                  | Next > Cancel                     |                |
| Security                                                 |                         |                                   | Nit web        |
|                                                          | U                       | Into 🥑 Storage 🕥 Fallover 🐳 Multi | cast 👔 Network |
| System Dashboard                                         |                         |                                   | <b>~</b> ₽ X   |
| Current Tasks                                            |                         |                                   |                |
| System Monitor                                           |                         |                                   |                |
| 2 Evidence Lock                                          |                         |                                   |                |
|                                                          |                         |                                   |                |
| Site Navigation Federated Site Hierarchy                 |                         |                                   |                |
| •                                                        |                         |                                   |                |

Select ONVIF (ONVIF Conformant Device (2 -16 channels)) and click next:

| Milestone XProtect Management Client 2018 R1                                                                                                    |            |                                                                        |                     | - 🗆           | ×              |
|----------------------------------------------------------------------------------------------------|------------|------------------------------------------------------------------------|---------------------|---------------|----------------|
| File Edit View Action Tools Help                                                                                                    |            |                                                                        |                     |               |                |
|                                                                                                    |            |                                                                        |                     |               |                |
| Site Navigation 👻 🗜 🗙 Recording Server                                                                                                    | <b>▼</b> ‡ | Properties                                                             |                     |               | • <sup>‡</sup> |
| DESKTOP-77IIKAQ - (12.1a)     Basics     License Information     Site Information     Remote Connect Services                                                                                                    |            | Recording server informati<br>Name:<br>DESKTOP-77IIKAQ<br>Description: | ion                 |               |                |
| Axis One-click Camera Conn                                                                                                    |            |                                                                        |                     |               |                |
| Add Hardware  Servers Failove Mobile Mobile Devices Add Hardware  Add Hardware  Add Ha |            |                                                                        | – o x               |               |                |
| Camera                                                                                                    |            |                                                                        |                     |               |                |
| Micropi     ACTi     Accont     Speake     Arecont                                                                                                    |            |                                                                        | Select All          |               |                |
| Metada Bosch                                                                                                    |            |                                                                        | Clear All           | -             |                |
|                                                                                                    |            |                                                                        |                     | -             |                |
| E Client E Hanwha                                                                                                    |            |                                                                        |                     | -             | _              |
| Image       Image       Image         Image       Image       Image                                                                                                    |            | _                                                                      |                     | :holm, Vienna |                |
| Rules and I Mobotix                                                                                                    |            |                                                                        |                     |               |                |
| Notificz<br>♥ User-dk<br>↓ □ Samsung                                                                                                    |            | ~                                                                      |                     |               |                |
|                                                                                                    | < Back     | Next >                                                                 | Cancel              |               | k              |
| Roles                                                                                                    |            | 👔 Info 🥑 Storage 🍸 Fa                                                  | ailover 🛟 Multicast | Network       |                |
| Basic Users Preview                                                                                                    |            |                                                                        |                     |               | . <b>д х</b>   |
| System Dashboard<br>Current Tasks<br>System Monitor<br>System Monitor Thresholds<br>Evidence Lock                                                                                                    |            |                                                                        |                     |               |                |
| Site Navigation Federated Site Hierarchy                                                                                                    |            |                                                                        |                     |               |                |
| \$                                                                                                    |            |                                                                        |                     |               |                |

Fill in the IP address of your ZM and port 80 and click next.

[Note] If you're configuring multiple ONVIF accounts you should use port 7101 to 7120, a different port for each account.

| Milestone XProte      | ct Management Client 2 | 018 R1                        |       |                  |                         |                      | - 🗆          | ×   |
|-----------------------|------------------------|-------------------------------|-------|------------------|-------------------------|----------------------|--------------|-----|
| File Edit View Acti   | on Tools Help          |                               |       |                  |                         |                      |              |     |
|                       | L.                     |                               |       |                  |                         |                      |              |     |
| Site Navigation       | <b>→</b> ∓ X           | Recording Server              |       | <b>▼</b> ₽       | Properties              |                      |              | * Ť |
| DESKTOP-7711k         | (AQ - (12.1a)          | Recording Servers             |       |                  | Recording server inform | ation                |              |     |
| Basics                | 22 22                  | DESKTOP-//II                  | KAQ   |                  | Name:                   |                      |              |     |
| E License             | Information            |                               |       |                  | DESKTOP-77IIKAQ         |                      |              |     |
|                       | mation                 |                               |       |                  | Description:            |                      |              |     |
| Axis On               | e-click Camera Conn    |                               |       |                  |                         |                      | 1            |     |
| Servers               | Add Hardware           |                               |       |                  | 10-11-1                 | – 🗆 X                |              |     |
| T Record              |                        |                               |       |                  |                         |                      |              |     |
| 🛛 된 Failove           | Enter information fo   | r hardware you want to add.   |       |                  |                         |                      |              |     |
| Nobile                | Optionally, select d   | river type to speed up detect | ion.  |                  |                         |                      |              |     |
| 🖻 ኛ Devices 🚽         |                        |                               |       |                  |                         |                      |              |     |
| Camera                | Address                | P                             |       | andurana ana dal |                         | A.1.1                |              |     |
| Micropi               | Address                | Po                            | PIT F | ardware model    | 1231                    | Add                  |              |     |
| Wetada                | 1                      | 80                            | Į (A  | uto-detect)      | ×                       | Remove               |              |     |
|                       |                        |                               |       |                  |                         |                      |              |     |
| Output                |                        |                               |       |                  |                         |                      | -            |     |
| Client                |                        |                               |       |                  |                         |                      | -            |     |
| Smart \               |                        |                               |       |                  |                         |                      | halm Manna   |     |
| 🚽 🚰 View G            |                        |                               |       |                  |                         |                      | noim, vienna |     |
| - 🐙 Smart (           |                        |                               |       |                  |                         |                      | _            |     |
| Manage                |                        |                               |       |                  |                         |                      | -            |     |
| Matrix<br>Rules and L |                        |                               |       |                  |                         |                      |              |     |
|                       |                        |                               |       |                  |                         |                      |              |     |
| Time P                |                        |                               |       |                  |                         |                      |              |     |
| - 🖂 Notifica          |                        |                               |       |                  |                         |                      |              |     |
| 😽 💎 User-de           |                        |                               |       |                  |                         |                      |              |     |
| - 👌 Analytic          | -                      | 1                             |       |                  | 1                       |                      | -            |     |
| Generic Generic       | Help                   |                               |       | < Back           | Next >                  | Cancel               |              | k   |
| E 😴 Security          | -                      | P                             |       |                  | Info 📑 Storage 👔        | Failover A Multicast | Network      |     |
| Pario II              | are a                  |                               |       |                  |                         |                      | - L          |     |
| System Das            | hboard                 | Preview                       |       |                  |                         |                      |              | 4 X |
| Current               | Tasks                  |                               |       |                  |                         |                      |              |     |
| System                | Monitor                |                               |       |                  |                         |                      |              |     |
| System                | Monitor Thresholds     |                               |       |                  |                         |                      |              |     |
| Evidence              | e Lock 🗸 🗸             |                               |       |                  |                         |                      |              |     |
| <                     |                        |                               |       |                  |                         |                      |              |     |
| Site Navigation Feder | ated Site Hierarchy    |                               |       |                  |                         |                      |              |     |
|                       |                        |                               | _     |                  |                         |                      | _            |     |
| ~                     |                        |                               |       |                  |                         |                      |              | 1   |

Milestone should now start detecting ZM. Once it's completed the status will switch to success with a check mark.

[Note] If this step fails check your network, your ZM IP address and your port.

| Milestone XProtect Management Client 2018 R1              |            |                                       |                       |                     | <u>(66</u> ) |             | $\times$   |
|-----------------------------------------------------------|------------|---------------------------------------|-----------------------|---------------------|--------------|-------------|------------|
| File Edit View Action Tools Help                          |            |                                       |                       |                     |              |             |            |
| 日 🤊 🕢 🗢 曲                                                 |            |                                       |                       |                     |              |             |            |
| Site Navigation - 4 × Recording Server                    |            | <b>→</b> ₽ Pi                         | roperties             |                     |              |             | <b>•</b> 4 |
| DESKTOP-77IIKAQ - (12.1a)                                 | ř          |                                       | Recording server info | rmation             |              |             |            |
| Basics DESKTOP-7/IKAQ                                     |            |                                       | Name:                 |                     |              |             |            |
| iii Site Information                                      |            |                                       | DESKTOP-77IIKAQ       |                     |              |             |            |
| Remote Connect Services                                   |            |                                       | Description:          |                     |              |             |            |
| Axis One-click Camera Conn                                |            |                                       |                       |                     | $\mathbf{x}$ |             |            |
| a Joevers Add Hardware                                    |            |                                       |                       |                     | ^            |             |            |
| Failove Wait while your hardware is being detected.       | 000200     |                                       |                       |                     |              |             |            |
| Mobile Once detection has completed, select which hardwar | re to add. |                                       |                       |                     | _            |             | _          |
| Camera                                                    |            |                                       |                       |                     | _            | _           | _          |
| - A Micropi                                               |            |                                       |                       | Stop                | -            |             |            |
| Speake     Detected hardware:                             |            |                                       |                       |                     |              |             | -1         |
| Add Address                                               | Port       | Hardware model                        |                       | Status              |              |             | _          |
| Output                                                    | 80         | Zepcam B.V. Zepcam Video S            | Server (ONVIF)        | Success             |              |             |            |
|                                                           |            |                                       |                       |                     |              |             |            |
| Smart V                                                   |            |                                       |                       |                     | the          | olm, Vienna |            |
| Smart (                                                   |            |                                       |                       |                     |              |             |            |
| Manage                                                    |            |                                       |                       |                     |              |             |            |
| Matrix                                                    |            |                                       |                       |                     |              |             |            |
| B Rules                                                   |            |                                       |                       |                     |              |             |            |
| Time P                                                    |            |                                       |                       |                     |              |             |            |
| Motifica                                                  |            |                                       |                       |                     |              |             |            |
| Analytic Show hardware running on other recording servers |            | · · · · · · · · · · · · · · · · · · · |                       | 48-01               |              |             |            |
| Generia Help                                              |            | < Back                                | Next >                | Cancel              |              |             |            |
|                                                           | -          | 16                                    | Info Storage          | P Failover 📣 Multic | ast 🔝 I      | Vetwork     |            |
| Basic Users                                               |            |                                       |                       | •                   | 21           |             | л <b>х</b> |
| E System Dashboard                                        |            |                                       |                       |                     |              |             | A          |
|                                                           |            |                                       |                       |                     |              |             |            |
| System Monitor                                            |            |                                       |                       |                     |              |             |            |
| 2 Evidence Lock                                           |            |                                       |                       |                     |              |             |            |
|                                                           |            |                                       |                       |                     |              |             |            |
| Site Navigation Federated Site Hierarchy                  |            |                                       |                       |                     |              |             |            |
|                                                           |            |                                       |                       |                     |              |             |            |

Click next, the Milestone system is now connecting to the ZM, wait until this is done and then click next again.

[Note] <u>If this step fails, make sure you haven't used the combination of IP address and port</u> before on ZM. Now only check the checkboxes of the channels you've configured in ZM on page 8 of this manual. If you're planning to use audio and output ports make sure you've checked these checkboxes too and press next.

| Rike Edit Veer Action Tools Help  Rike Edit Veer Action Tools Help  Roodding server information Recording server information Recordi                                                                                                    | Milestone XProte      | ct Management Client 2018 R1      |                            |                                 |                 |               |         | - 0           | $\times$     |
|----------------------------------------------------------------------------------------------------|-----------------------|-----------------------------------|----------------------------|---------------------------------|-----------------|---------------|---------|---------------|--------------|
| Cance pot 1     Cance pot 1     Cance pot                                                                                                    | File Edit View Acti   | ion Tools Help                    |                            |                                 |                 |               |         |               |              |
| ian Narodina Server<br>D BSKICD-770040- (12.1a)<br>D Basics<br>Renote Context Services<br>Renote Context Services<br>Renote Context | 日 🤊 🕜 🌨 翻             | 1                                 |                            |                                 |                 |               |         |               |              |
| Cancer of Cancer of C                                                                                                    | Site Navigation       | 🚽 7 🗙 Recording Ser               | ver                        | <b>→</b> 9                      | Properties      |               |         |               | <b>•</b> 9   |
| Basics       Name         Basics       Description:         Basics       Description:         Basics       Description:         Basics       Description:         Basics       Description:         Basics       Description:         Basics       Description:         Add Hardware       Add Hardware         Hardware tand camera are enabled per default. Monally enable additional devices to be used.         Hardware tand ta devices will be assigned auto-generated name. Alematively, entire names manally.         Hardware tand ta devices will be assigned auto-generated name. Alematively, entire names manally.         Hardware tand ta devices will be assigned auto-generated name. Alematively, entire names manally.         Hardware tand data ware template:         Optices         Hardware tand data ware template:         Optices         Hardware tand data ware         Devices         Hardware tand data ware         Add Hardware         Devices         Hardware tand data ware         Devices         Hardware tand data ware         Devices         Devices         Devices         Devices         Devices         Devices         <                                                                                                    | DESKTOP-7711          | KAQ - (12.1a)                     | ding Servers               |                                 | Recording serve | r information |         |               |              |
| Bolie Information     Bestroiter and camera Con     Bestroiter Services     Bolie Endocates Connect Services     Bolie Endocates Connect Services     Bolie Endocates     Bolie Endocate     Bolie Endocates     Bolie Endocates                                                                                                    | Basics                | Information                       | SKTOP-7/IIKAQ              |                                 | Name:           |               |         |               |              |
| Berote Conect Services     Description:       A do's On-sclick Camera Con     Image: Conectick Camera Con       Image: Conectick Camera Con     Image: Conectick Camera Con       Image: Conectick Camera Con     Image: Conectick Camera Con       Image: Conectick Camera Con     Image: Conectick Camera Conectick Camera Conectick Camer                                                                                                    | Site Info             | rmation                           |                            |                                 | DESKTOP-77IIK   | AQ            |         |               |              |
| Add Hardware name template:     Perice     Add Hardware name template:     Perice     Add Hardware name te                                                                                                    | Remote Cor            | nnect Services                    |                            |                                 | Description:    |               |         |               |              |
| Servers Add Hardware Add Hardware Add Hardw                                                                                                    | Axis On               | e-click Camera Conn               |                            |                                 |                 |               |         | 1             |              |
| Windel       Hardware and cameras are enabled per default. Manually enable additional devices to be used.         Microi       Microi         Windel       Hardware and its devices will be assigned auto-generated names. Alternatively, enter names manually.         Windel       Hardware name template:         Device       Default         Windel       Hardware and the devices will be assigned auto-generated names. Alternatively, enter names manually.         Microi       Default         Default       Default         Output       Default         Output       Default         Output       Default         Output       Camera pot 1         Output       Camera pot 1         Output       Camera pot 1         Output       Camera pot 2         Vevort       Camera pot 3         Output       Camera pot 4         Output       Camera pot 5         Output       Camera pot 6         Output       Camera pot 7         Output       Camera pot 8         Output       Camera pot 8         Output       Camera pot 8         Output       Camera pot 8         Output       Camera pot 8         Output       Camera pot 8                                                                                                    | ⊡ U Servers           | Add Hardware                      |                            |                                 |                 |               | ×       |               |              |
| Motorie       The hardware and its devices will be assigned auto-generated names. Alternatively, enter names manually.         Motorie       Herdware name template:         Device       Device name template:         Device       Device         Micro       Device name template:         Device       Device name template:         Device name template:       Device name template:         Device name template:       Device name template: <tr< td=""><td>Failove</td><td>Hardware and cameras are enable</td><td>ed ner default Manually en</td><td>ble additional devices to be us</td><td>has</td><td></td><td></td><td></td><td></td></tr<>                                                                                                    | Failove               | Hardware and cameras are enable   | ed ner default Manually en | ble additional devices to be us | has             |               |         |               |              |
| Pevices     Camera     Camera port 1:     Camera port 2:     Camera port 2:     Camera port 2:     Camera port 2:     Camera port 2:     Camera port 2:     Camera port 2:     Camera port 2:     Camera port 2:     Camera port 3:     Camera port 4:     Camera port 5:     Camera port 5:     Camera port 6:     Camera port 6:     Camera port 6:     Camera port 6:     Camera port 7:     Camera port 7:     Camera port 8:     Camera port 8:     Camera port 7:     Camera port 8:     Camera port 8:     Camera port 9:     Camera port 8:     Camera port 9:     Camera port 9:     Came                                                                                                    | Mobile                | The hardware and its devices will | be assigned auto-generate  | d names. Alternatively, enter r | names manually. |               |         |               |              |
| Canera       Hadware name template:       Device name template:         Wedday       Febule       Image: Canera port 2         Wedday       Febule       Image: Canera port 1:       Zepcam 8V. Zepcam Video Server         Canera port 1:       Zepcam 8V. Zepcam Video Server       Canera 2         Canera port 1:       Zepcam 8V. Zepcam Video Server       Canera 2         Canera port 1:       Zepcam 8V. Zepcam Video Server       Canera 2         Canera port 3:       Zepcam 8V. Zepcam Video Server       Canera 3         Canera port 3:       Zepcam 8V. Zepcam Video Server       Canera 3         Canera port 4:       Zepcam 8V. Zepcam Video Server       Canera 3         Canera port 5:       Zepcam 8V. Zepcam Video Server       Canera 4         Canera port 5:       Zepcam 8V. Zepcam Video Server       Canera 5         Canera port 5:       Zepcam 8V. Zepcam Video Server       Canera 5         Canera port 5:       Zepcam 8V. Zepcam Video Server       Canera 5         Canera port 5:       Zepcam 8V. Zepcam Video Server       Canera 7         Canera port 6:       Zepcam 8V. Zepcam Video Server       Canera 7         Canera port 8:       Zepcam 8V. Zepcam Video Server       Canera 7         Canera port 8:       Zepcam 8V. Zepcam Video Server       Canera 7 <tr< td=""><td>🖻 ኛ Devices</td><td></td><td></td><td></td><td></td><td></td><td></td><td></td><td></td></tr<>                                                                                                    | 🖻 ኛ Devices           |                                   |                            |                                 |                 |               |         |               |              |
| Michael       Default         Michael       Hardware to Add         Expose B V. Zepcam B V. Zepcam Video Server       Camera J         Client       Hardware:       Zepcam B V. Zepcam Video Server         Client       Hardware:       Zepcam B V. Zepcam Video Server         Camera port 1:       Zepcam B V. Zepcam Video Server       - Camera 1         Camera port 1:       Zepcam B V. Zepcam Video Server       - Camera 2         Camera port 3:       Zepcam B V. Zepcam Video Server       - Camera 3         Camera port 4:       Zepcam B V. Zepcam Video Server       - Camera 4         Camera port 5:       Zepcam B V. Zepcam Video Server       - Camera 4         Camera port 6:       Zepcam B V. Zepcam Video Server       - Camera 7         Camera port 6:       Zepcam B V. Zepcam Video Server       - Camera 7         Camera port 8:       Zepcam B V. Zepcam Video Server       - Camera 7         Camera port 8:       Zepcam B V. Zepcam Video Server       - Camera 7         Camera port 8:       Zepcam B V. Zepcam Video Server       - Camera 7         Camera port 8:       Zepcam B V. Zepcam Video Server       - Camera 7         Camera port 8:       Zepcam B V. Zepcam Video Server       - Camera 7         Security       Besic Uarse       Security       Network <td>- So Camera</td> <td>Hardware name template:</td> <td></td> <td>Device name templ</td> <td>ate:</td> <td></td> <td></td> <td></td> <td></td>                                                                                                    | - So Camera           | Hardware name template:           |                            | Device name templ               | ate:            |               |         |               |              |
| Wetada<br>O Linuti<br>C Lontut<br>E Smart<br>O Camera pot 1:       Enabled<br>Enabled<br>Very Comera pot 1:       Zepcam B.V. Zepcam Video Server<br>Camera 1         Manage<br>O Mariago<br>O Camera pot 2:       Zepcam B.V. Zepcam Video Server<br>Camera 3       Camera 2         Manage<br>O Camera pot 1:       Zepcam B.V. Zepcam Video Server<br>Camera 3       Camera 3         Camera pot 1:       Zepcam B.V. Zepcam Video Server<br>Camera 3       Camera 3         Camera pot 2:       Zepcam B.V. Zepcam Video Server<br>Camera 3       Camera 3         Camera pot 1:       Zepcam B.V. Zepcam Video Server<br>Camera 3       Camera 3         Camera pot 1:       Zepcam B.V. Zepcam Video Server<br>Camera 3       Camera 3         Camera pot 5:       Zepcam B.V. Zepcam Video Server<br>Camera 4       Camera 4         Camera pot 6:       Zepcam B.V. Zepcam Video Server<br>Camera 6       Camera 5         Maitige<br>O Camera pot 6:       Zepcam B.V. Zepcam Video Server<br>Camera 6       Camera 6         Camera pot 8:       Zepcam B.V. Zepcam Video Server<br>Camera 7       Camera 7         Molifice<br>Security       Help       < Back                                                                                                    |                       | Default                           |                            | ∽ (Default                      |                 |               | ~       |               |              |
| Implet       Hardware to Add       Enabled       Name         Implet       Output       Capean B.V. Zepcam Vdeo Server       Zepcam B.V. Zepcam Vdeo Server         Implet       Implet       Zepcam B.V. Zepcam Vdeo Server       - Camera 1         Implet       Implet       Zepcam B.V. Zepcam Vdeo Server       - Camera 1         Implet       Implet       Zepcam B.V. Zepcam Vdeo Server       - Camera 1         Implet       Implet       Zepcam B.V. Zepcam Vdeo Server       - Camera 2         Implet       Implet       Zepcam B.V. Zepcam Vdeo Server       - Camera 3         Implet       Implet       Zepcam B.V. Zepcam Vdeo Server       - Camera 3         Implet       Implet       Zepcam B.V. Zepcam Vdeo Server       - Camera 3         Implet       Implet       Zepcam B.V. Zepcam Vdeo Server       - Camera 4         Implet       Implet       Zepcam B.V. Zepcam Vdeo Server       - Camera 5         Implet       Implet       Zepcam B.V. Zepcam Vdeo Server       - Camera 6         Implet       Implet       Zepcam B.V. Zepcam Vdeo Server       - Camera 6         Implet       Implet       Zepcam B.V. Zepcam Vdeo Server       - Camera 7         Implet       Implet       Security       Implet       - Camera 8                                                                                                    | Metada                |                                   | -                          |                                 |                 |               |         |               |              |
| Contrast       Zepcam Ndeo Server         Image: Stratt       Image: Stratt         Image: Stratt       Image: Stratt         Image: Stratt                                                                                                    | do Input              | Hardware to Add                   | Enabled                    | Name                            |                 |               |         |               |              |
| Client   Client   Camera port 1:   Camera port 2:   Camera port 2:   Camera port 3:   Camera port 3:   Camera port 4:   Camera port 5:   Camera port 5:   Camera port 5:   Camera port 6:   Camera port 7:   Camera port 7:   Camera port 8:   Camera port 8:   Camera port 8:   Camera port 8:   Camera port 8:   Camera port 8:   Camera port 8:   Camera port 8:   Camera port 8:   Camera port 8:   Camera port 8:   Camera port 8:   Camera port 8:   Camera port 8:   Camera port 8:   Camera port 8:   Camera port 8:   Camera 9:   Camera 9:   Camera 9:   Camera port 8:   Camera 1:   Camera port 8:   Camera 1:   Camera 1:   Camera port 8:   Camera 1:   Camera 1:   Camera 2:   Camera 2:   Camera 2:   Camera 2:   Camera 2:   Camera 2:   Camera 2:   Camera 2:   Camera 2:   Camera 2:   Camera 2:   Camera 2:   Camera 2:   Camera 2:   Camera 2:   Camera 2:   Camera 2:   Camera 2:   Camera 2:   Camera 2:   Camera 2:                                                                                                    | Output                | Zepcam B.V. Zepcam Video Server - |                            | 7                               |                 |               |         |               |              |
| Wew G       Camera port 1:       Marags       Camera port 2:       Zepcam BV. Zepcam Video Server       -Camera 2         Manags       Camera port 3:       Zepcam BV. Zepcam Video Server       -Camera 3         Manags       Camera port 4:       Zepcam BV. Zepcam Video Server       -Camera 4         Camera port 5:       Zepcam BV. Zepcam Video Server       -Camera 5         Camera port 6:       Zepcam BV. Zepcam Video Server       -Camera 6         Camera port 7:       Zepcam BV. Zepcam Video Server       -Camera 7         Camera port 8:       Zepcam BV. Zepcam Video Server       -Camera 7         Camera port 8:       Zepcam BV. Zepcam Video Server       -Camera 7         Camera port 8:       Zepcam BV. Zepcam Video Server       -Camera 7         Camera port 8:       Zepcam BV. Zepcam Video Server       -Camera 7         Camera port 8:       Zepcam BV. Zepcam Video Server       -Camera 7         Camera port 8:       Zepcam BV. Zepcam Video Server       -Camera 7         Camera port 8:       Zepcam BV. Zepcam Video Server       -Camera 7         Camera port 8:       Zepcam BV. Zepcam Video Server       -Camera 7         Camera port 8:       Zepcam BV. Zepcam Video Server       -Camera 7         Security       Help       Security       Network <tr< td=""><td>Client Smart V</td><td>Hardware:</td><td></td><td>Zepcam B.V. Zepcam Video</td><td>Server</td><td></td><td>_</td><td></td><td></td></tr<>                                                                                                    | Client Smart V        | Hardware:                         |                            | Zepcam B.V. Zepcam Video        | Server          |               | _       |               |              |
| Smart       Smart       Smart <td< td=""><td>View G</td><td>Camera port 1:</td><td></td><td>Zepcam B.V. Zepcam Video</td><td>Server</td><td>- Camera 1</td><td>_</td><td>:holm, Vienna</td><td></td></td<>                                                                                                    | View G                | Camera port 1:                    |                            | Zepcam B.V. Zepcam Video        | Server          | - Camera 1    | _       | :holm, Vienna |              |
| Manage       Camera pott 3:       Zepcam B.V. Zepcam Video Server       - Camera 3         Manage       Camera pott 4:       Zepcam B.V. Zepcam Video Server       - Camera 4         Camera pott 5:       Zepcam B.V. Zepcam Video Server       - Camera 5         Camera pott 6:       Zepcam B.V. Zepcam Video Server       - Camera 6         Camera pott 7:       Zepcam B.V. Zepcam Video Server       - Camera 7         Camera pott 8:       Zepcam B.V. Zepcam Video Server       - Camera 7         Camera pott 8:       Zepcam B.V. Zepcam Video Server       - Camera 7         Camera pott 8:       Zepcam B.V. Zepcam Video Server       - Camera 8         Camera pott 8:       Zepcam B.V. Zepcam Video Server       - Camera 7         Camera pott 8:       Zepcam B.V. Zepcam Video Server       - Camera 8         Camera pott 8:       Zepcam B.V. Zepcam Video Server       - Camera 7         Camera pott 8:       Zepcam B.V. Zepcam Video Server       - Camera 8         Security       Roles       Info       Storage       Pailover       Multicast       Network         System Monitor       System Monitor       System Monitor       System Monitor       Storage       Pailover       Info       Storage       Storage       Pailover       Info       Storage       Storage       Pailo                                                                                                    | 🛃 Smart C             | Camera port 2:                    |                            | Zepcam B.V. Zepcam Video        | Server          | - Camera 2    | - 1     |               |              |
| Watrix   Camera port 4:   Camera port 5:   Zepcam B.V. Zepcam Video Server   Camera 5:   Camera port 6:   Zepcam B.V. Zepcam Video Server   Camera 6:   Camera port 7:   Camera port 8:   Zepcam B.V. Zepcam Video Server   Camera 7:   Camera port 8:   Zepcam B.V. Zepcam Video Server   Camera 7:   Camera port 8:   Zepcam B.V. Zepcam Video Server   Camera 7:   Camera port 8:   Zepcam B.V. Zepcam Video Server   Camera 7:   Camera 7:   Camera 8:   Zepcam B.V. Zepcam Video Server   Camera 8:   Zepcam B.V. Zepcam Video Server   Camera 7:   Camera 8:   Zepcam B.V. Zepcam Video Server   Camera 8:   Zepcam B.V. Zepcam Video Server   Camera 8:   Zepcam B.V. Zepcam Video Server   Camera 8:   Zepcam B.V. Zepcam Video Server   Camera 8:   Security   Basic Users   System Monitor   System Monitor   System Monitor   System Monitor   System Monitor   System Monitor   System Monitor   System Monitor   System Monitor   System Monitor   System Monitor   System Monitor   System Monitor   System Monitor   System Monitor                                                                                                    | Manage                | Camera port 3:                    |                            | Zepcam B.V. Zepcam Video        | Server          | - Camera 3    | -       | -             |              |
| Camera port 5:       Zepcam B.V. Zepcam Video Server       - Camera 6         Camera port 6:       Zepcam B.V. Zepcam Video Server       - Camera 6         Notifice       Camera port 7:       Zepcam B.V. Zepcam Video Server       - Camera 7         Vuser-d       Camera port 8:       Zepcam B.V. Zepcam Video Server       - Camera 7         Analytin       Help        Security         Roles       Social Stress       Preview       - Cancel         System Monitor       System Monitor       Network       - 4 >         System Monitor       System Monitor       System Monitor       - System Monitor         System Monitor       Federated Site Hierarchy       - 4 >                                                                                                    | Bules and L           | Camera port 4.                    |                            | Zepcam B.V. Zepcam Video        | Server          | - Camera 4    | -       |               |              |
| Image: Second Second                                                                                                    | 📔 Rules               | Camera port 5.                    |                            | Zepcani B.V. Zepcani Video      | Server          | Camera 5      | -       |               |              |
| Notified     Calletar Jolt 7.     ZepCall Nucleo Server     Calletar 7       Vuser-d     Calletar Jolt 7.     ZepCall Nucleo Server     Calletar 7       Vuser-d     Calletar Jolt 7.     ZepCall Nucleo Server     Calletar 7       Analytitie     ZepCall Nucleo Server     Calletar 7       Generia     Help      Cancel       Roles     Security     Storage & Failover & Multicast & Network       System Dashboard     Current Tasks     System Monitor       System Monitor     System Monitor     System Monitor       System Cock     System Monitor     Storage                                                                                                    | 😿 Time P              | Camera port 6.                    |                            | Zepcam B.V. Zepcam Video        | Server          | Camera 6      | -       |               |              |
| Cancel     Cancel       Analytic     Generic       Basic Users     Failover       System Dashboard     Freview       Current Tasks     System Monitor       System Monitor     System Monitor       System Monitor     System Monitor       System Monitor     Federated Site Hierarchy                                                                                                    | Notifica              | Camera port 7.                    |                            | Zepcam B.V. Zepcam Video        | Server          | Camera ?      | -       |               |              |
| Security     Help     < Back                                                                                                    | Viser-de Analytic     | Camera port o.                    |                            | Zepcan B.v. Zepcan video        | Server          | - Camera o    | ~       |               |              |
| Security       Roles       Basic Users       System Dashboard       Current Tasks       System Monitor       System Monitor       System Lock       Evidence Lock       Ste Navigation                                                                                                    | Generic               | Help                              |                            | < Back                          | Next >          | Cancel        |         |               |              |
| Roles   Basic Users   System Dashboard   Current Tasks   System Monitor   System Monitor   System Cock   Evidence Lock   Federated Site Hierarchy                                                                                                    | 🖻 🦏 Security          |                                   |                            |                                 |                 |               |         | Manual        |              |
| Basic Users     Preview       System Dashboard     Preview       Current Tasks     System Monitor       System Monitor     System Monitor Thresholds       Evidence Lock     Site Navigation                                                                                                    | Roles                 |                                   |                            |                                 | Into Jostora    |               | icast 🚡 |               |              |
| System Dashboard<br>Current Tasks<br>System Monitor<br>System Monitor Thresholds<br>Evidence Lock<br>Site Navigation Federated Site Hierarchy                                                                                                    | Basic U               | sers Preview                      |                            |                                 |                 |               |         |               | , <b>д х</b> |
| System Monitor<br>System Monitor Thresholds<br>Evidence Lock<br>Site Navigation Federated Site Hierarchy                                                                                                    | Current               | Tasks                             |                            |                                 |                 |               |         |               |              |
| System Monitor Thresholds<br>Evidence Lock<br>Site Navigation Federated Site Hierarchy                                                                                                    | System                | Monitor                           |                            |                                 |                 |               |         |               |              |
| Evidence Lock                                                                                                    | System                | Monitor Thresholds                |                            |                                 |                 |               |         |               |              |
| Site Navigation     Federated Site Hierarchy                                                                                                    | Evidenc               | e Lock                            |                            |                                 |                 |               |         |               |              |
| Site Navigation Federated Site Hierarchy                                                                                                    | <                     | >                                 |                            |                                 |                 |               |         |               |              |
|                                                                                                    | Site Navigation Feder | rated Site Hierarchy              |                            |                                 |                 |               |         |               |              |
|                                                                                                    | *                     |                                   |                            |                                 |                 |               |         |               |              |

Select a default camera group or make a new camera group. Do the same for the output channels and audio if you've configured these. Click ok and press finish.

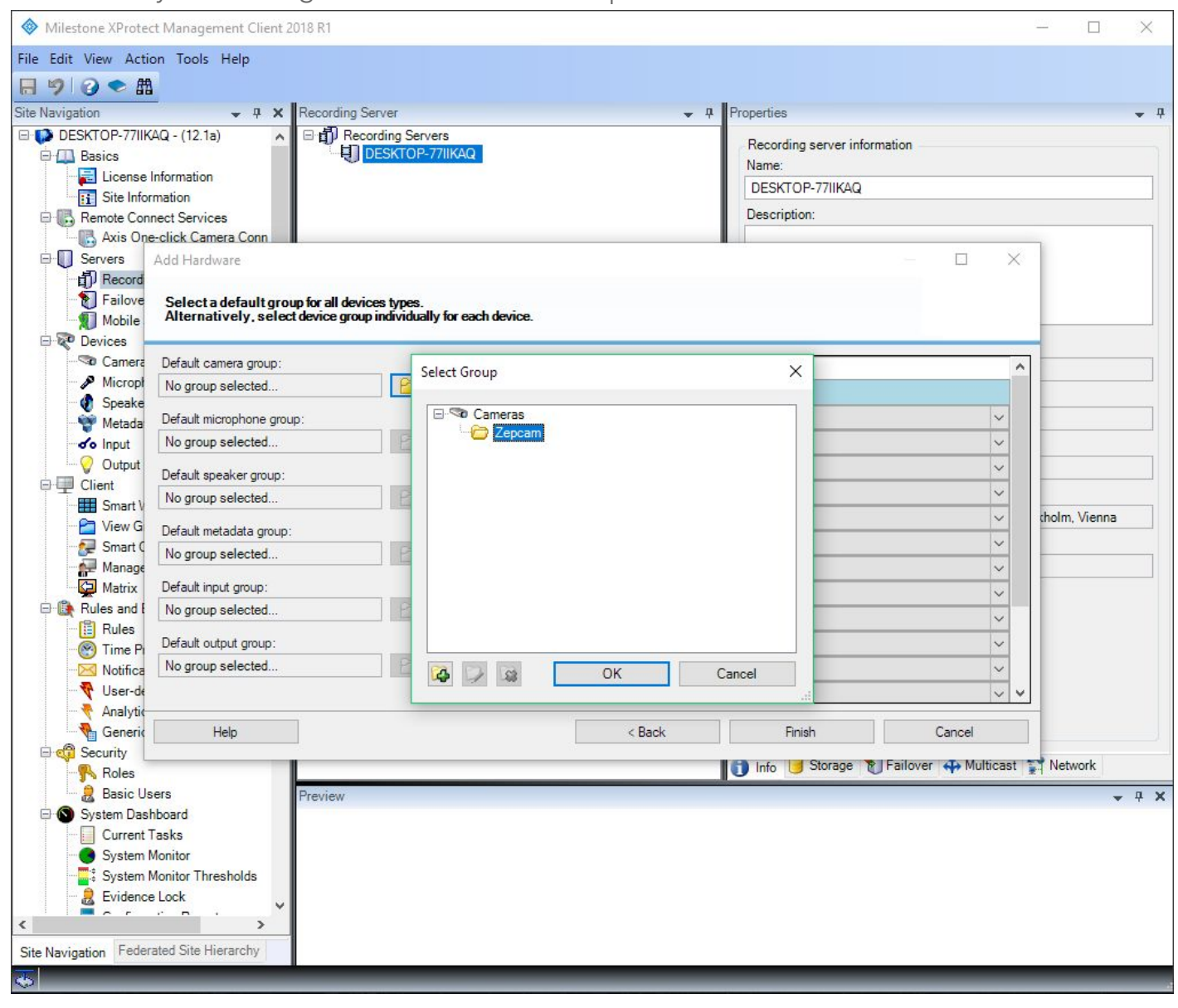

If you've configured a PTZ camera on ZM, you can enable this feature in XPMC. Click on the recording server, navigate to the PTZ tab. Click "Enable PTZ" for the channel you'd like to enable. Make sure the COM Port is set to 1 and PTZ protocol is None.

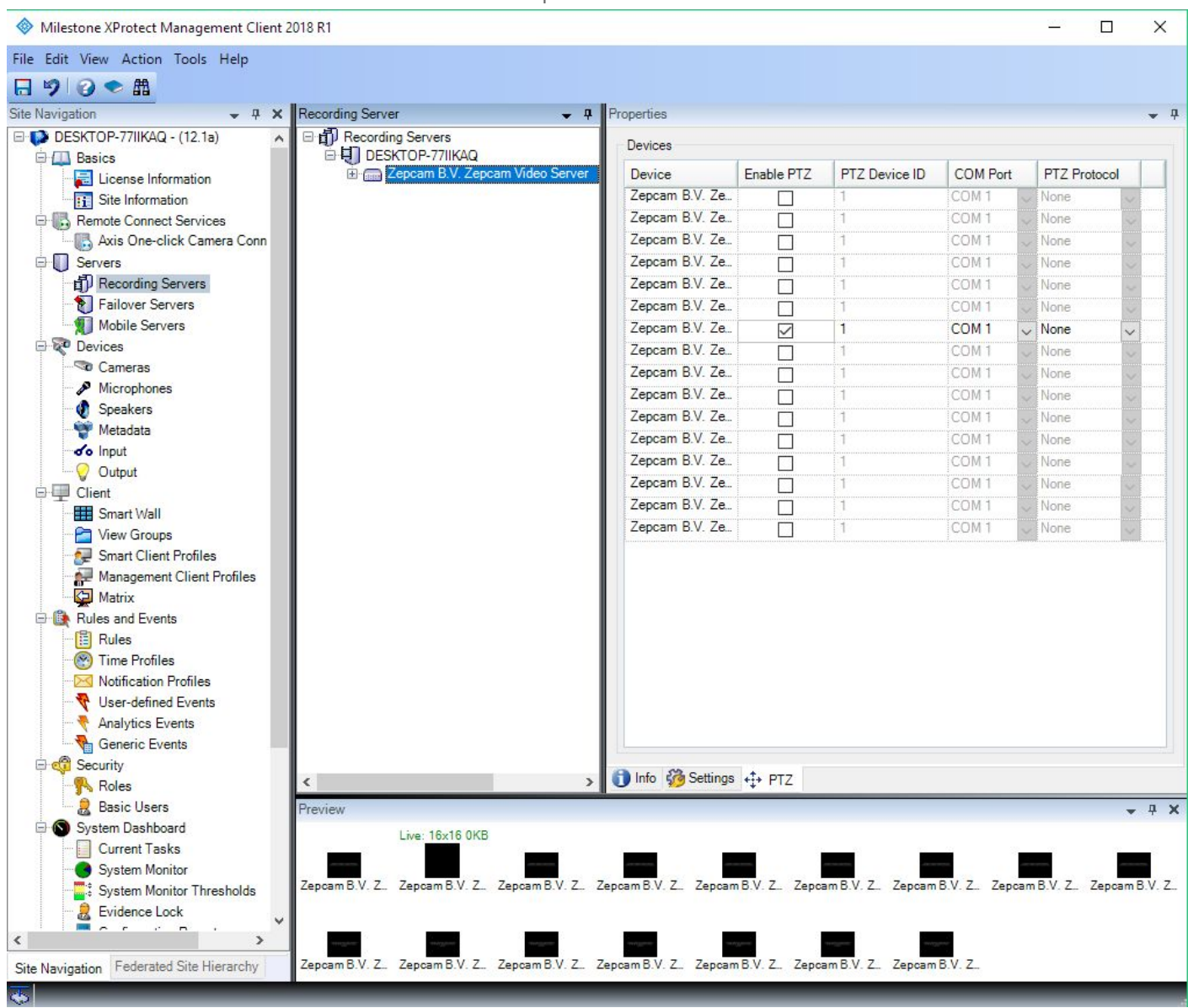

You've now configured ZM and MXP using Onvif. Now open up and log in to XPSC to test if the system is working. Click "Setup" to configure a new view group. Add a new View group by clicking the small folder icon with a + sign.

[Note] If you already had XPSC open, please close it and open it up again. Changes made in XPMC will only show up in XPSC when XPSC has restarted.

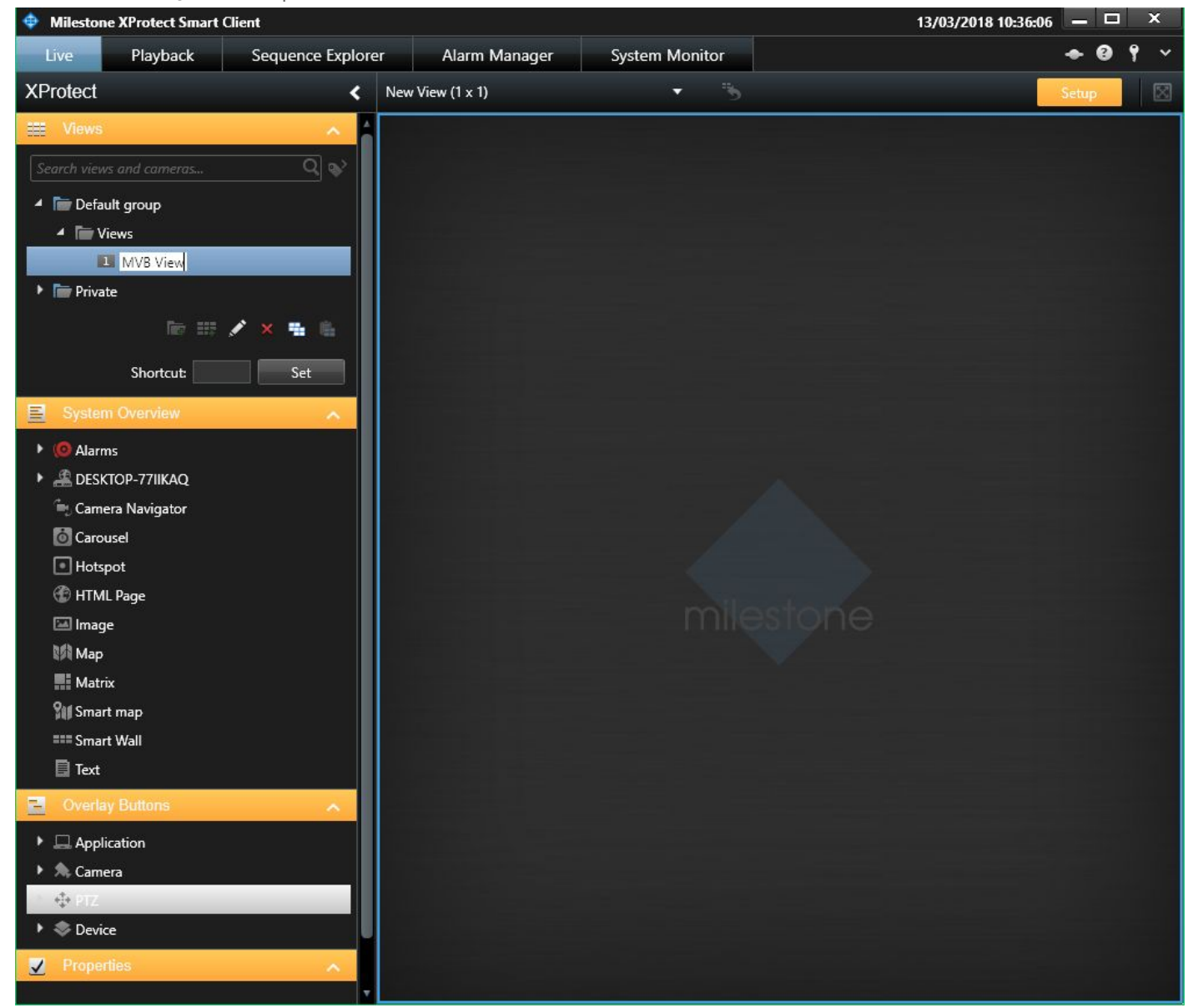

In your new View add some cameras by selecting a camera in System Overview  $\rightarrow$  [Milestone name]  $\rightarrow$  Zepcam Cameras  $\rightarrow$  Camera. Now drag the camera into the view and drop it.

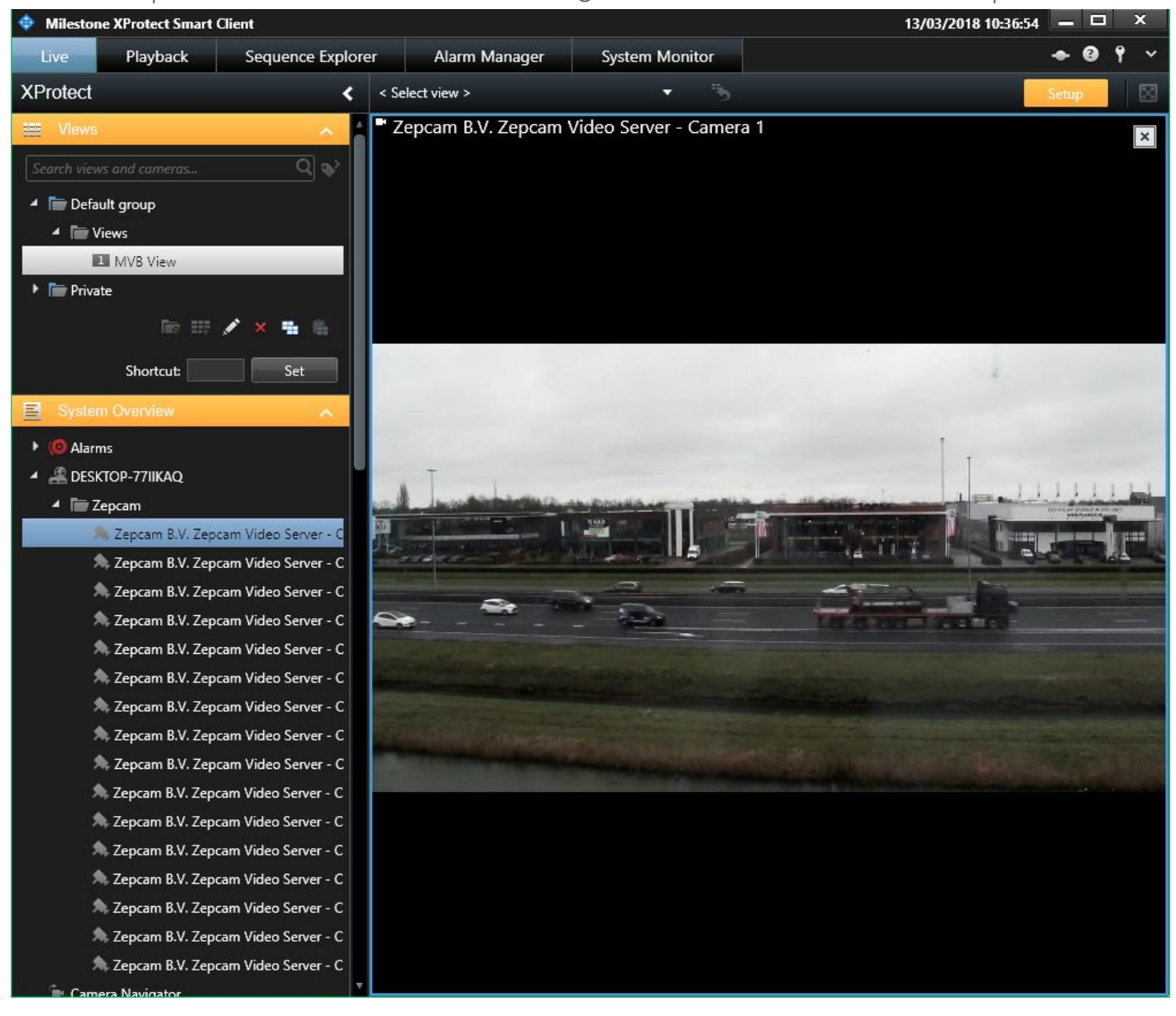

Once you've added all the cameras click the setup button again to close the setup. If you have live streaming cameras configured such as the MVB or the T1, and they are live streaming on the server, than they will be visible in Milestone now in the "Live" tab. It is also possible to add overlay buttons in Milestone so you can start and stop the stream from the XPSC. This will be explained in the chapter: "Start and stop stream in XProtect Smart Client".

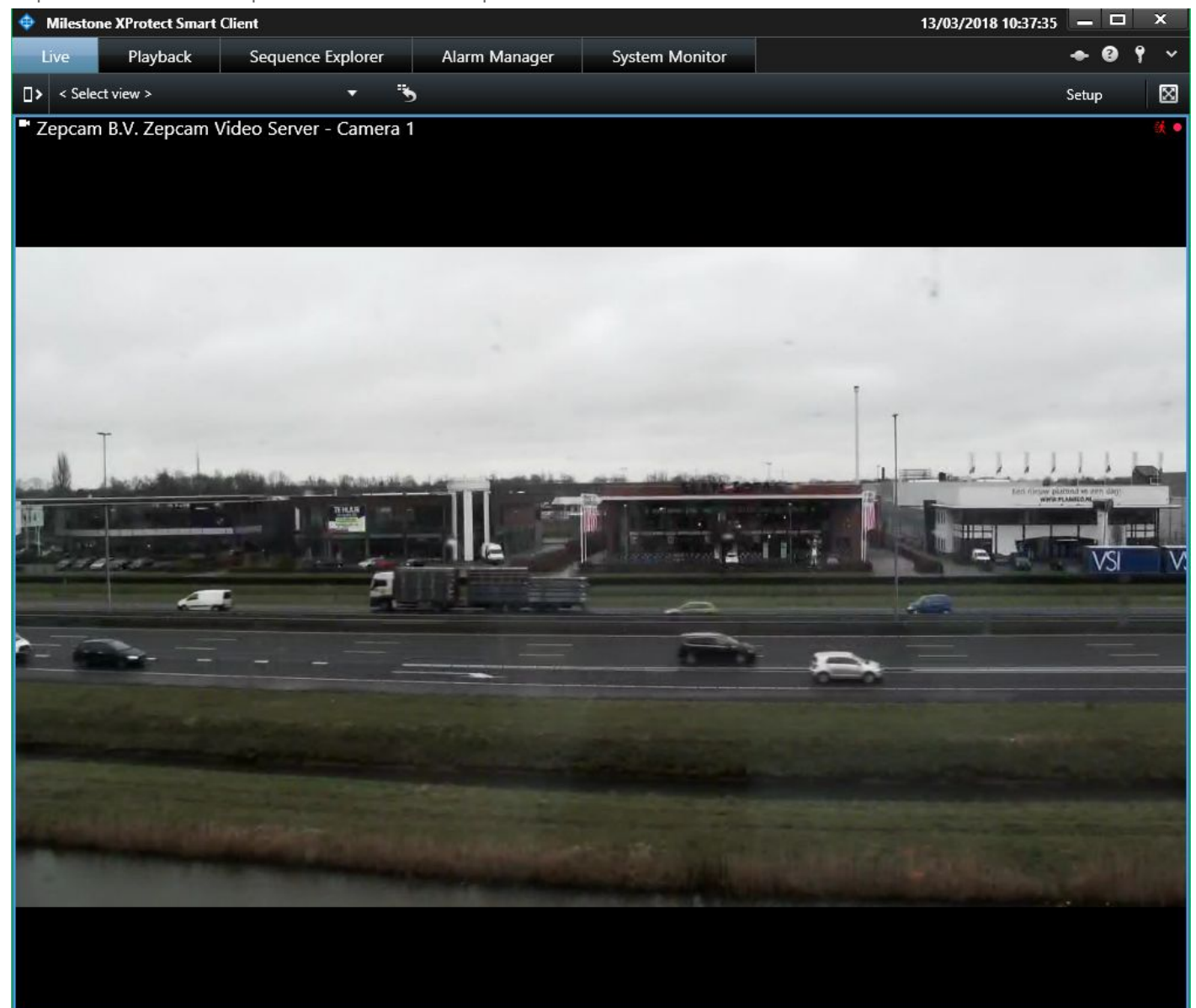

If you have configured the PTZ functionality in XPMC you can control the camera in the live tab. The PTZ buttons are hidden until you hover over them in the bottom left corner.

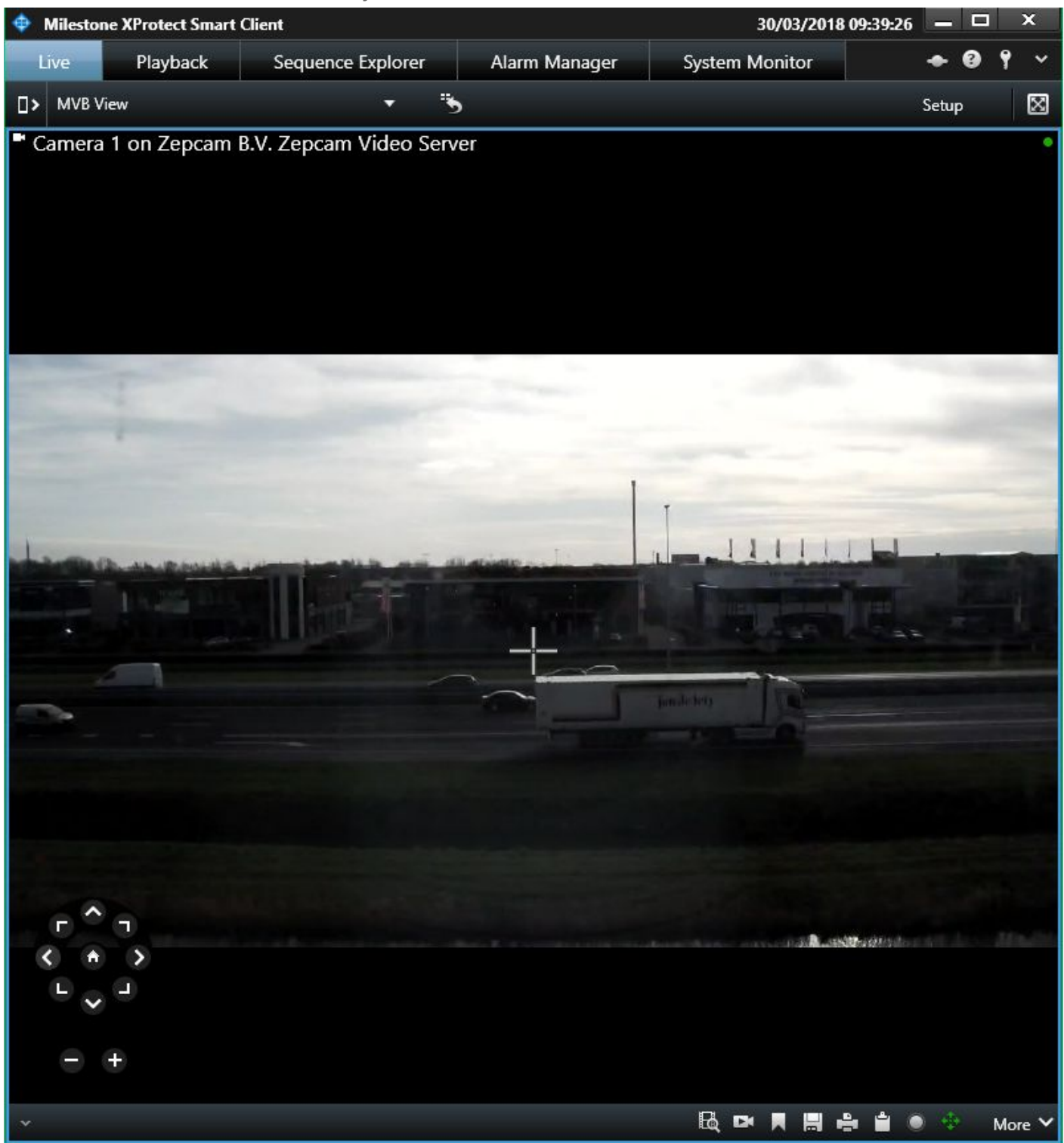

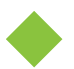

#### Recording retrieval

You can retrieve recordings in the "Playback" tab. Select the small retrieve icon in the bottom left corner, then select the time and camera you want to retrieve recordings from. After you've done click "Retrieve".

[Note] If you select a time in the future, XPSC will wait for the future time to have elapsed when retrieving recordings.

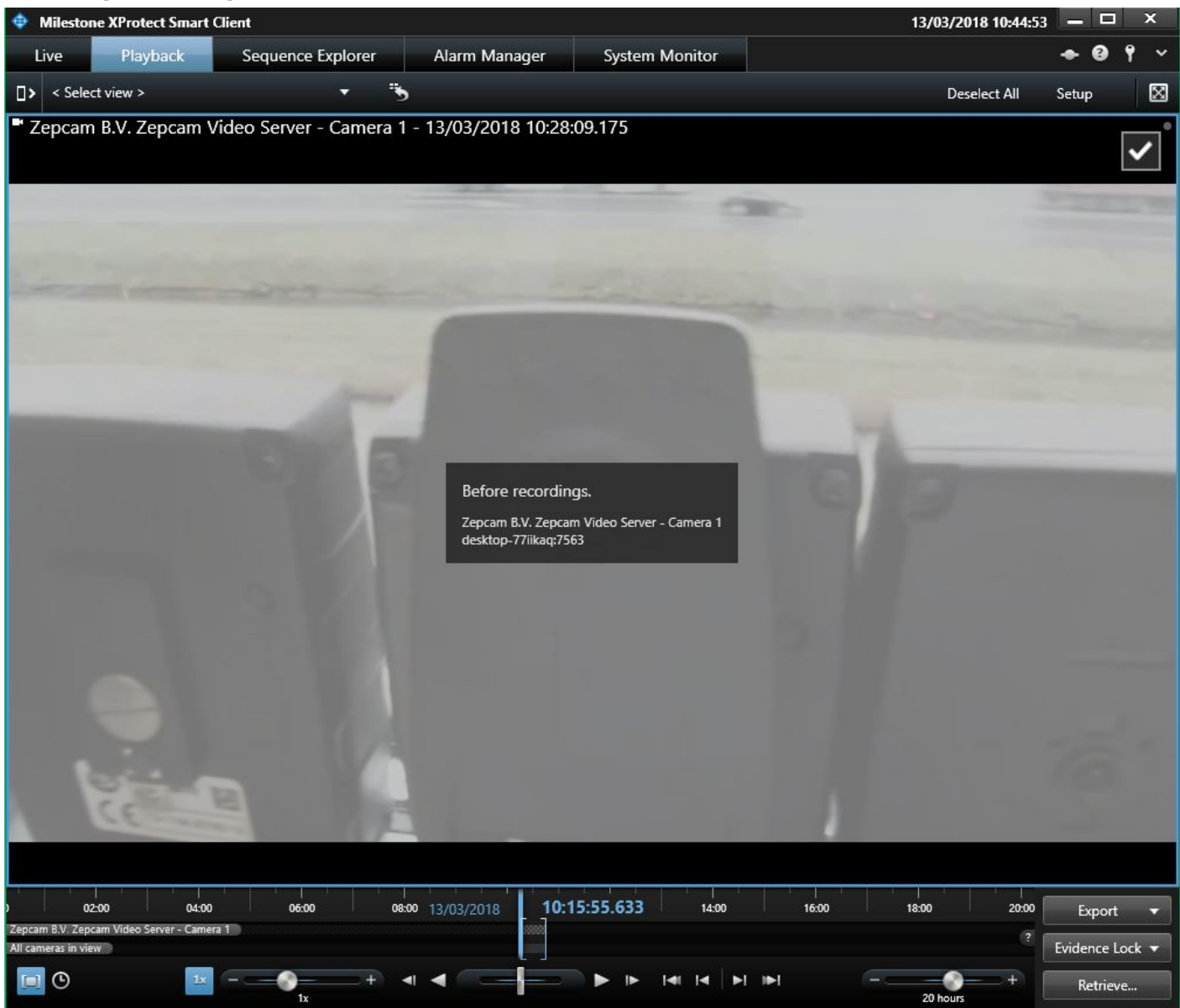

A final confirmation pop-up shows up, press "Start Retrieval" to start the retrieval process.

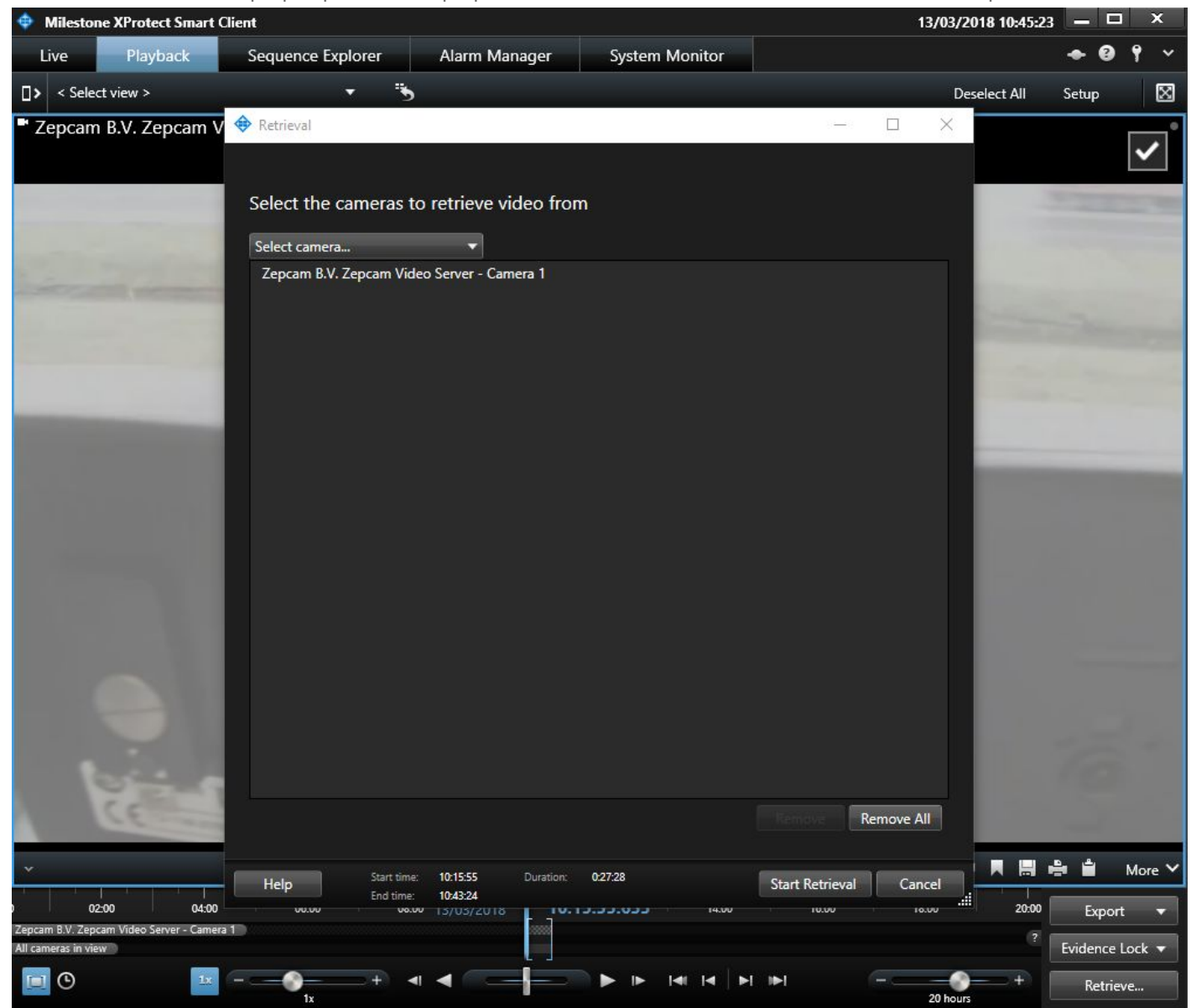

In the top of your screen it should state that a Retrieval job has begun. It might be Queued for a short amount of time. After that the state will change to "In Progress" followed by "Completed". In the time bar there should be a pink bar which means that recordings have been retrieved from that time.

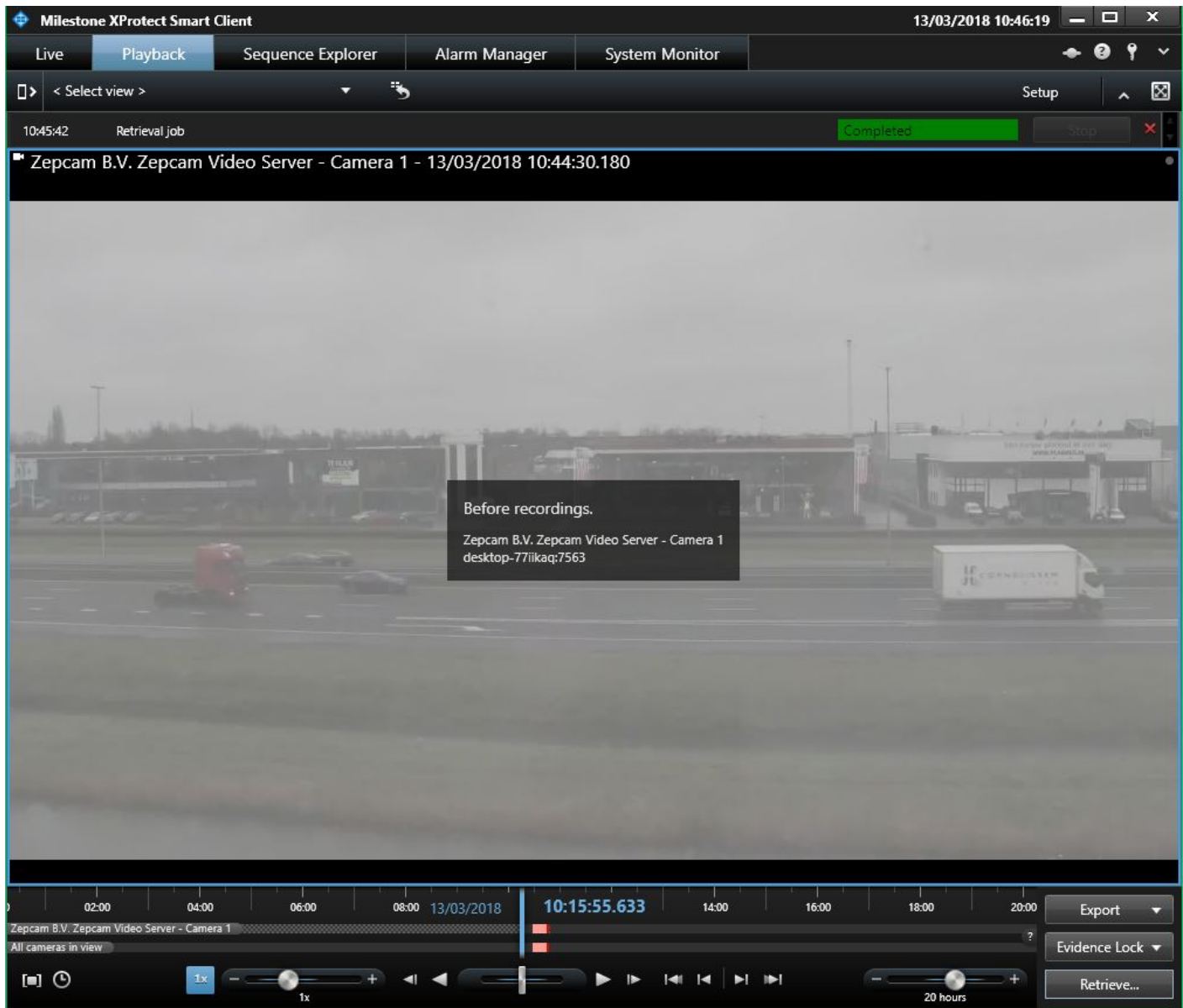

Navigate to the "Sequence Explorer" to start your video playback. Add and select the camera you want to view the recordings from.

| Milestor      | ne XProtect Sma  | rt Client                                                                                                    |                   |                | 13/03/2018 10     | :46:40 🗕 🗆 🗙 |
|---------------|------------------|----------------------------------------------------------------------------------------------------|-------------------|----------------|-------------------|--------------|
| Live          | Playback         | Sequence Explore                                                                                                | Alarm Manager     | System Monitor |                   | ◆ 9 ° ~      |
|               |                  |                                                                                                    |                   |                |                   | ~ 🛛          |
| 10:45:42      | Retrieval job    |                                                                                                    |                   |                | Completed         | Stop ×       |
| Sequence Se   | earch Smart S    | earch                                                                                                    |                   |                |                   |              |
| Search for re | ecordings from o | ne or more cameras.                                                                                             |                   |                |                   |              |
| Today         | •                | Sequences                                                                                                    |                   |                |                   |              |
|               |                  | 30 second intervals                                                                                             |                   |                |                   |              |
|               | l                | Jse slicing to get an<br>overview of the content                                                                |                   |                |                   |              |
|               | 9                | of long sequences.                                                                                              |                   |                |                   |              |
|               |                  |                                                                                                    |                   |                |                   |              |
|               |                  |                                                                                                    |                   |                |                   |              |
|               |                  |                                                                                                    |                   |                |                   |              |
|               |                  |                                                                                                    |                   |                |                   |              |
|               |                  | 14                                                                                                    | 4 10:45           | 10:46 1(       | 0:46:28.313 10:47 | 10:48 1      |
|               |                  |                                                                                                    | 1x1               | + • •          |                   |              |
| Search view   | vs and cameras   | Q                                                                                                    | 🗹 Autoplay 📃 Loop |                |                   |              |
| ▲ Current     | t View           |                                                                                                    |                   |                |                   |              |
| <u>Zep</u>    | ocam B.V. Zepcan | <u>n Video Server - Camera 1</u>                                                                                |                   |                | 10 M              |              |
| ▲ All Viev    | vs<br>ault group |                                                                                                    |                   |                |                   |              |
| ▶ Priv        | ate              | 1 and 1 and 1 and 1 and 1 and 1 and 1 and 1 and 1 and 1 and 1 and 1 and 1 and 1 and 1 and 1 and 1 and 1 and 1 a |                   |                |                   |              |
| A DESKTO      | DP-77IIKAQ       |                                                                                                    |                   |                |                   |              |
| ▶ Zep         | ocam             | <u></u>                                                                                                    | No came           | eras selected  |                   |              |
|               | _                |                                                                                                    | No cum            | ind selected.  |                   |              |
|               |                  |                                                                                                    |                   |                |                   |              |
|               |                  |                                                                                                    |                   |                |                   |              |
|               |                  |                                                                                                    |                   |                |                   |              |
|               |                  |                                                                                                    |                   |                |                   |              |

Now click the play button to play your video.

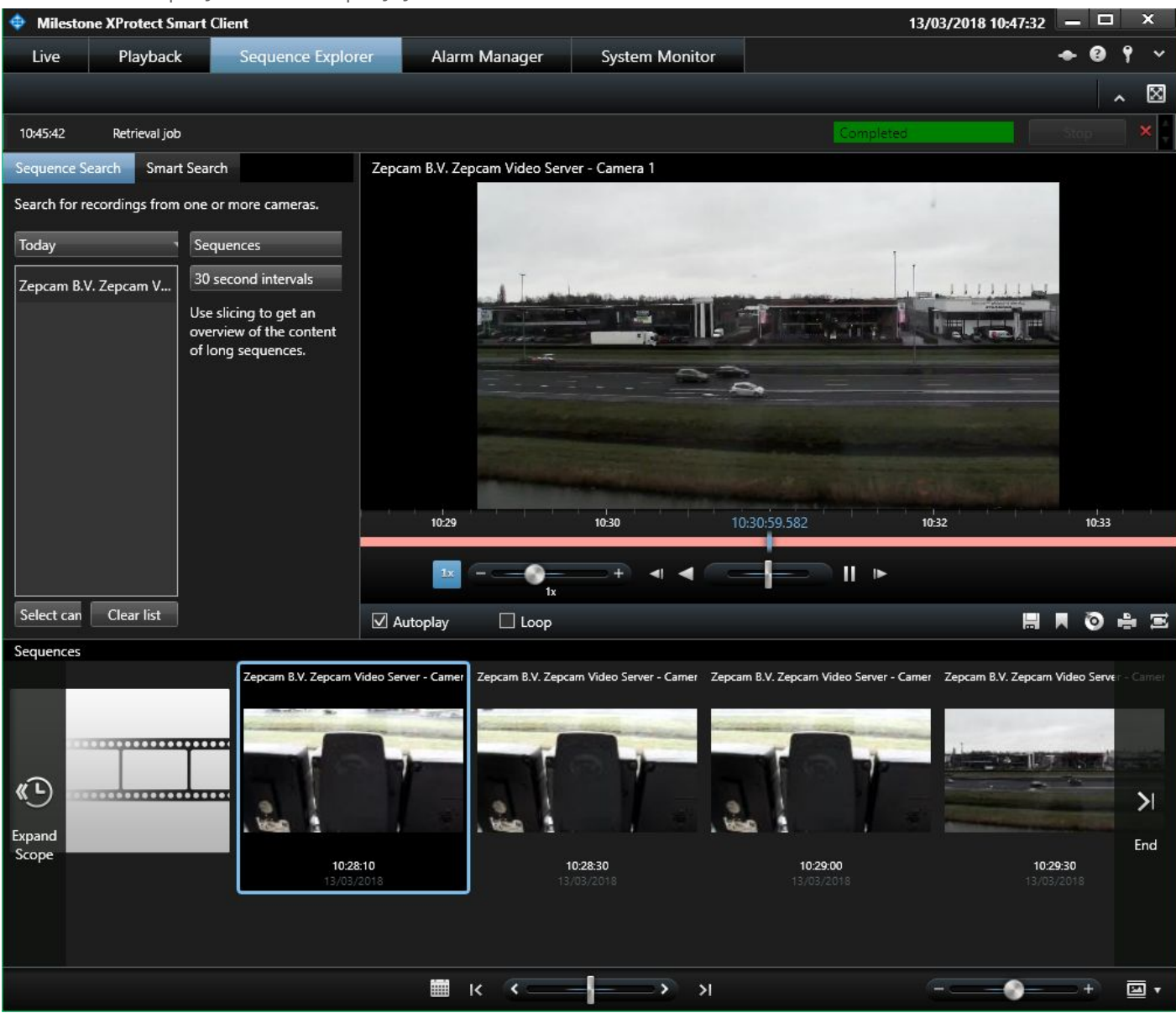

You've now successfully:

- Configured ZM with MXP via Onvif
- Used MXP to view your ZM live streaming devices
- Used MXP to retrieve recordings from ZM via Onvif Profile G.

### Start and stop streams in Milestone XProtect Smart Client

The way ZM works with XPSC a camera should be streaming to ZM to be seen in XPSC. The user might want to be able to start and stop this stream without using ZM. This can be done by configuring some rules in XPMC. For this example we have already configured a Mobile Video Box on channel 1.

First you need to define two new user events: "Stream 1 on" and "Stream 1 off". To do this go to Rules and Events  $\rightarrow$  User-defined Events and right click on Events to add a new user event.

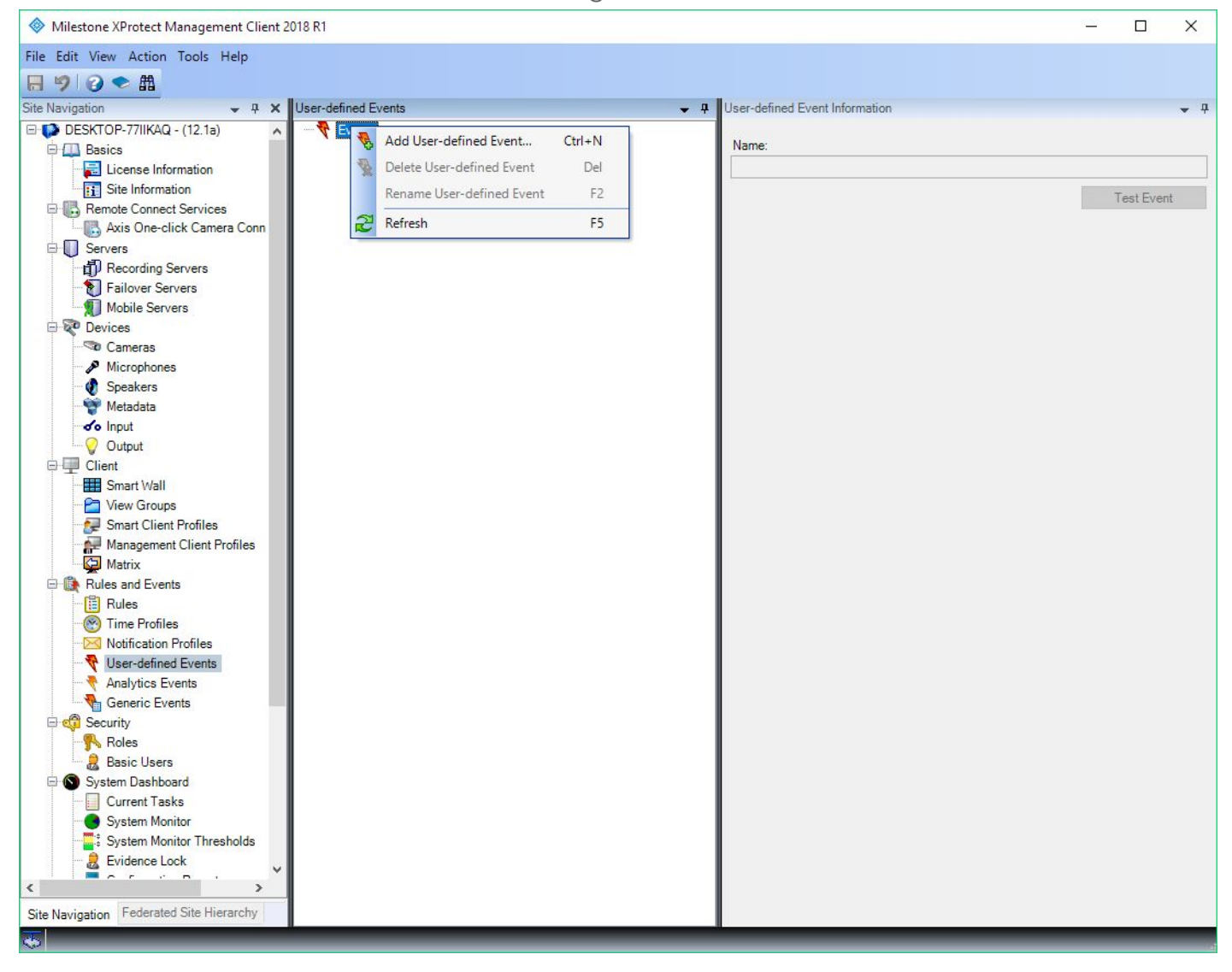

Enter the name "Stream 1 on" and click OK, repeat this for "Stream 1 off".

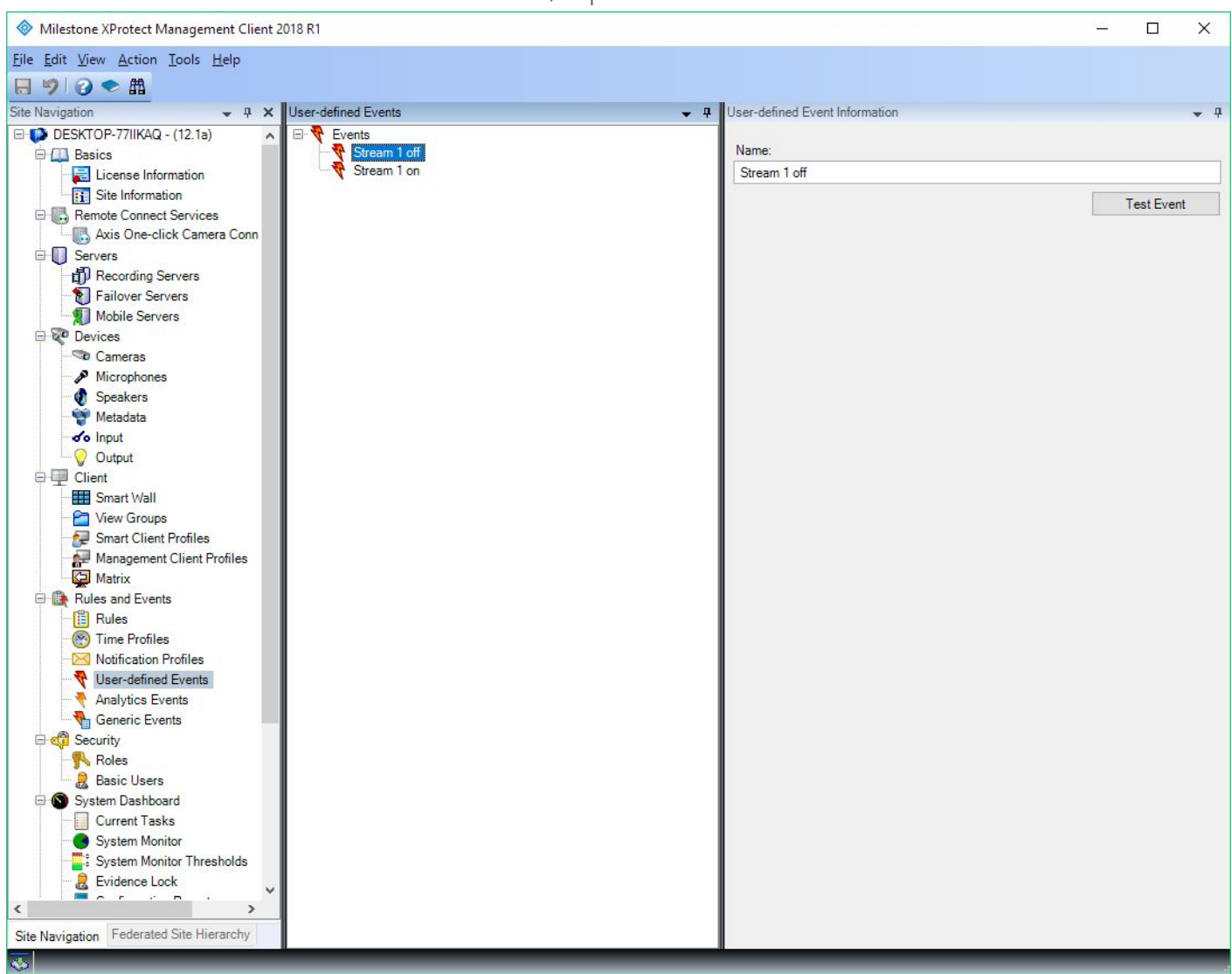

Now navigate to Rules and Events  $\rightarrow$  Rules and right click to add a new rule.

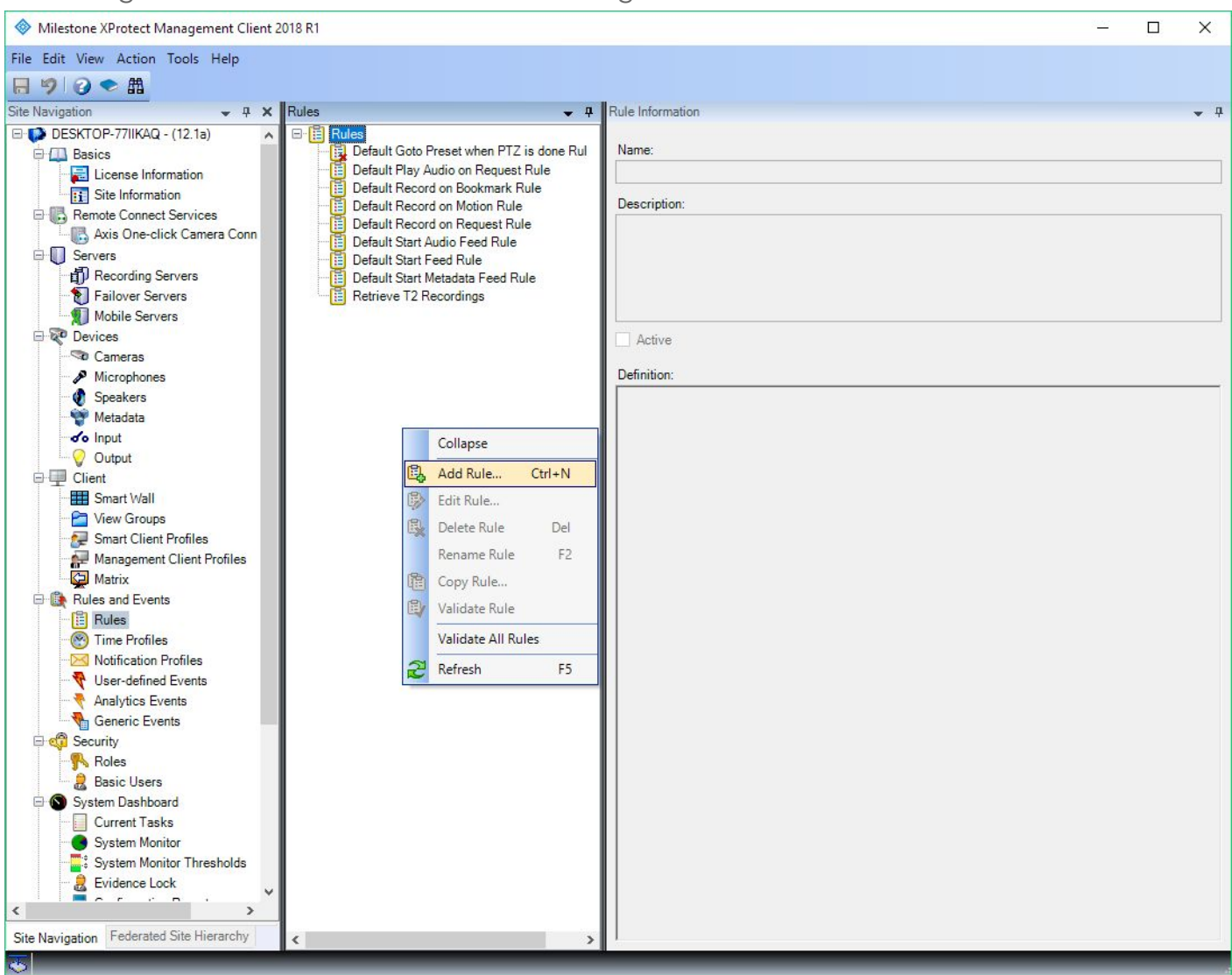

Fill in a name, for this example we're using "Stream 1 on / off". Select the "Perform an action on <event>" radio button, and couple it to the User-defined event "Stream 1 on". Now click next twice.

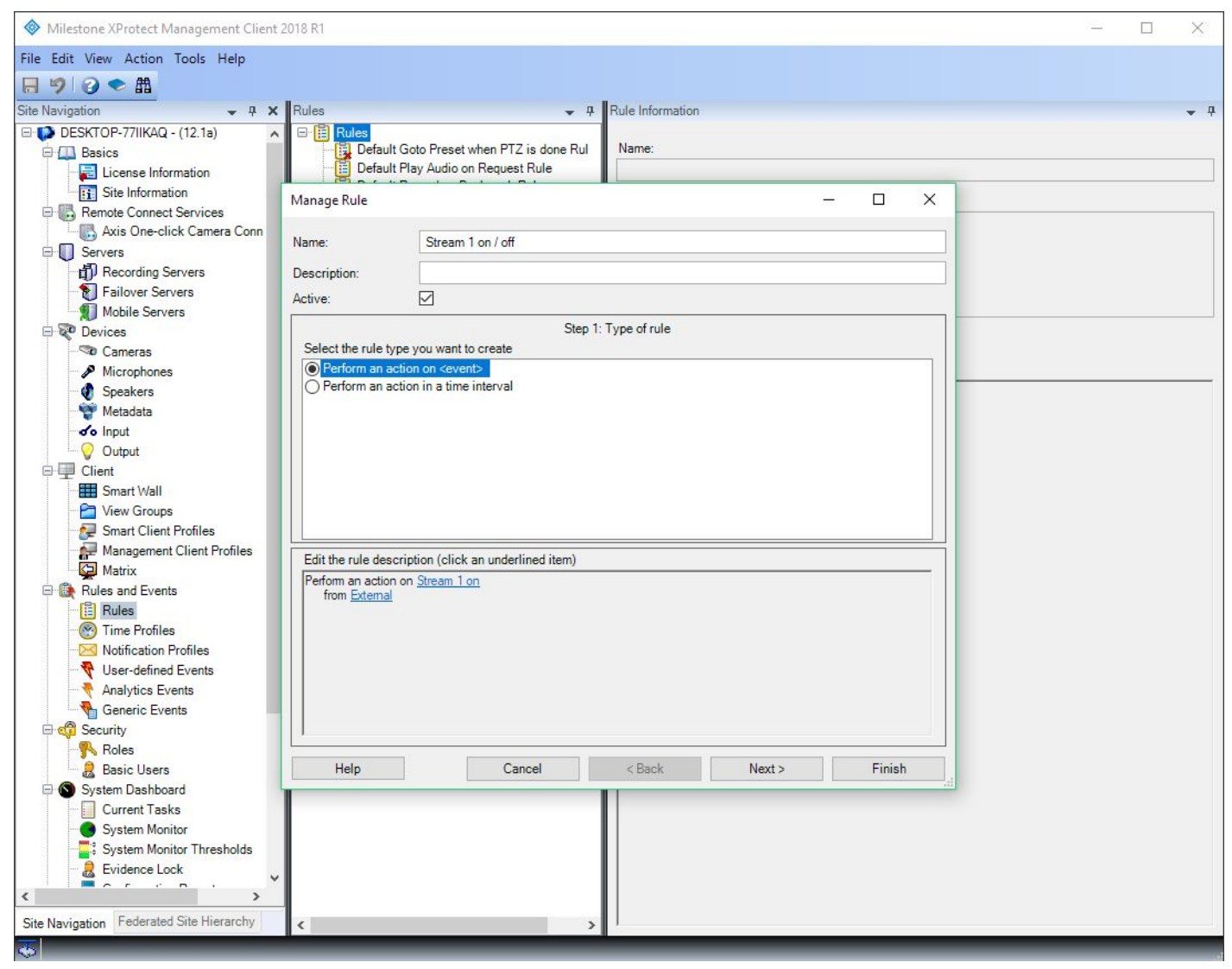

Check the "Set device output to <state>" checkbox. Set the state to "Activated" and Select output 1 as the triggering device. Now click next.

[Note] If you can't select output 1, make sure you have enabled output 1 in the Recording server.

| Milestone XProtect Management Client                                                                                                    | 018 R1                                                                                                    | 1 <u>4250</u> |   | ×          |
|----------------------------------------------------------------------------------------------------|----------------------------------------------------------------------------------------------------|---------------|---|------------|
| File Edit View Action Tools Help                                                                                                    |                                                                                                    |               |   |            |
| 🗟 🦻 🕝 🗢 🏛                                                                                                    |                                                                                                    |               |   |            |
| Site Navigation 👻 🕂 🗙                                                                                                    | Rules 🗸 🕈 Rule Information                                                                                                    |               |   | <b>•</b> 4 |
| DESKTOP-77IIKAQ - (12.1a)  DESKTOP-77IIKAQ - (12.1a)  Description  Basics  License Information  Site Information  Remote Connect Services  Axis One-click Camera Conn  Servers  Di Recording Servers  Di Failover Servers                                                                                                    | Rules     Pefault Goto Preset when PTZ is done Rul       Default Play Audio on Request Rule     —       Manage Rule     —       Name:     Stream 1 on / off       Description:                                                                                                    |               |   |            |
| Mobile Servers                                                                                                    | Active:                                                                                                    |               |   |            |
| <ul> <li>Devices</li> <li>Cameras</li> <li>Microphones</li> <li>Speakers</li> <li>Metadata</li> <li>Output</li> <li>Output</li> <li>Client</li> <li>Smart Wall</li> <li>View Groups</li> <li>Smart Client Profiles</li> <li>Management Client Profiles</li> <li>Matrix</li> <li>Rules and Events</li> <li>Rules</li> <li>Time Profiles</li> <li>Notification Profiles</li> <li>Vesr-defined Events</li> <li>Analytics Events</li> <li>Generic Events</li> <li>Security</li> <li>Bales</li> </ul> | Step 3: Actions         Select actions to perform         Set recording frame rate on <devices>         St recording frame rate to all frames for MPEG-4/H.264/H.265 on <devices>         Start patrolling on <device> using <profile> with PTZ <priority>         Pause patrolling on <devices>         Move <device> to <preset> position with PTZ <priority>         Move <device> to <preset> position with PTZ <priority>         Set device output to <state>         Create bookmark on <devices> with PTZ <priority>         Play audio <message> on <devices> with <priority>         Send notification to <profile>         V         Edit the rule description (click an underlined item)         Perform an action on Stream 1 on from <pre>Stremal</pre> Set device output 1 on Zepcam B.V. Zepcam Video Server</profile></priority></devices></message></priority></devices></state></priority></preset></device></priority></preset></device></devices></priority></profile></device></devices></devices> |               |   |            |
| Basic Users                                                                                                    | Help Cancel < Back Next > Finish                                                                                                    |               |   |            |
| System Dashboard Current Tasks System Monitor System Monitor Thresholds Evidence Lock                                                                                                    |                                                                                                    |               |   |            |
| Site Navigation Federated Site Hierarchy                                                                                                    |                                                                                                    |               | _ |            |
| •                                                                                                    |                                                                                                    |               |   |            |

Select the "Perform stop action on <event>" button and couple it to the user-defined event "Stream 1 off". Now click next.

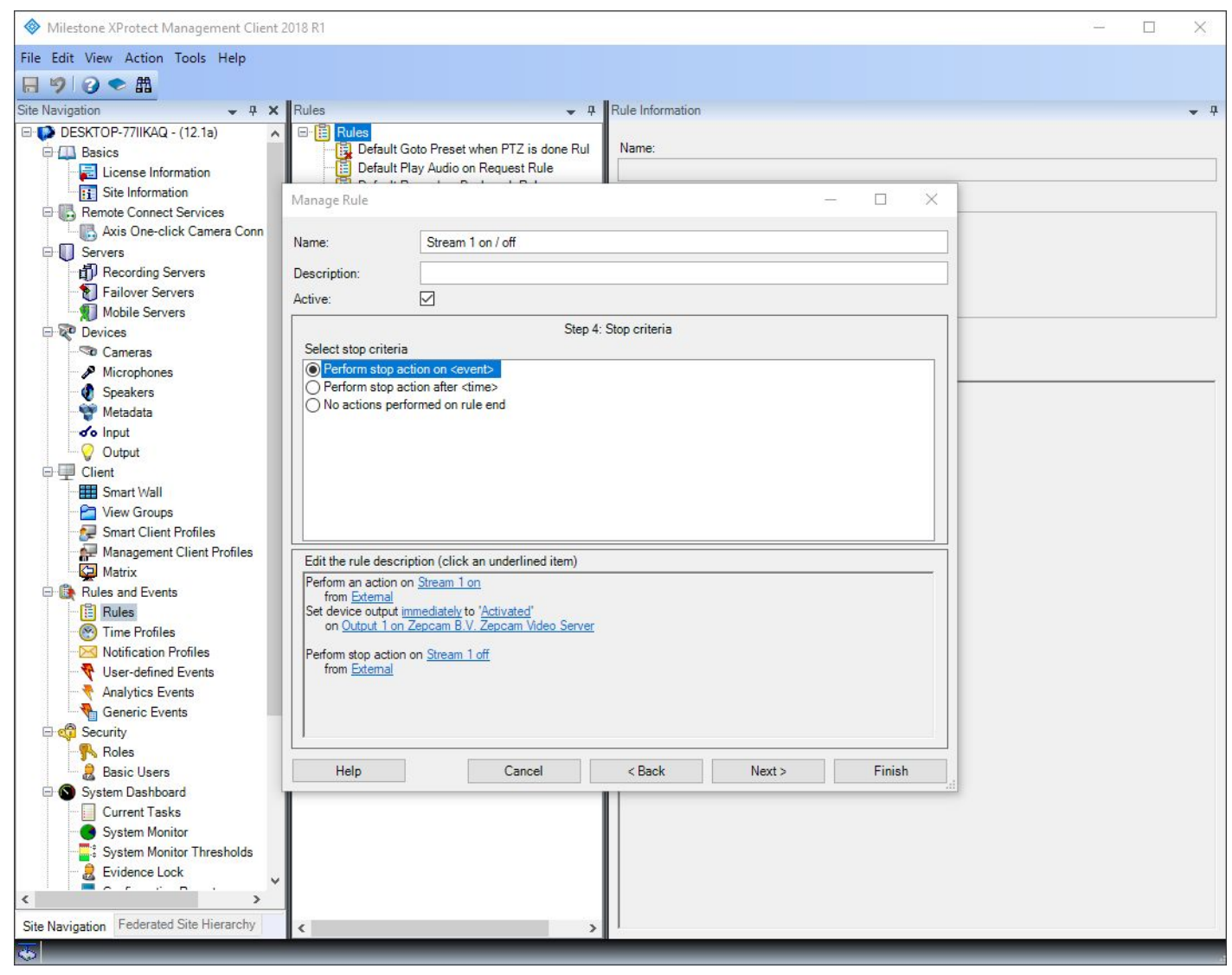

Check the "Set device output to <state>" checkbox. Set the state to "Deactivated" and Select output 1 as the triggering device. Now click finish.

[Note] If you can't select output 1, make sure you have enabled output 1 in the Recording server.

![](_page_32_Picture_2.jpeg)

Now open up XPSC, if you already had it open, close it and re-open it so the updates made in XPMC will show in XPSC. Open the live tab and select camera 1.

![](_page_33_Picture_1.jpeg)

Now click the setup button in the top right corner. Go to Overlay Buttons  $\rightarrow$  Device  $\rightarrow$  [desktop name]  $\rightarrow$  Event  $\rightarrow$  All event types. Drag the "Stream 1 on" and "Stream 1 off" into the camera view.

![](_page_34_Picture_1.jpeg)

Now click the setup button again in the top right corner to save these settings. You can now try these buttons to start and stop the video stream.

![](_page_35_Picture_1.jpeg)

[Note] The buttons are only visible when you hover over them.

Automatic retrieval

Before setting up automatic retrieval for your recordings you should have already completed the basic integration chapter in this manual.

[Note] DO NOT check the "Automatically retrieve remote recordings when connection is restored" checkbox in the recording section of the camera. This will crash XPMC and XPSC.

#### Open XPMC and go to "Rules"

![](_page_36_Picture_4.jpeg)

![](_page_37_Figure_0.jpeg)

Right click in the rules section and click "Add Rule..."

Click "Perform an action in a time interval", fill in a name for your rule and click next

| Milestone XProtect Manag       | gement Client 2018 R                                                                                                    | 1                                  |                   |                |        | <u>19</u> 1 | $\times$   |
|--------------------------------|----------------------------------------------------------------------------------------------------|------------------------------------|-------------------|----------------|--------|-------------|------------|
| File Edit View Action Tool     | s Help                                                                                                    |                                    |                   |                |        |             |            |
| 日9000                          |                                                                                                    |                                    |                   |                |        |             |            |
| Site Navigation                | 👻 🕂 🗙 🛛 Rule                                                                                                    | 'S                                 | 👻 🕂 🖪 Ru          | le Information |        |             | <b>•</b> 7 |
| 🖨 ኛ Devices                    | _ ⊡.[                                                                                                    | Rules                              |                   |                |        |             |            |
| - 🖘 Cameras                    |                                                                                                    | Default Goto Preset when           | PTZ is done Rul   | Vame:          |        |             |            |
| Microphones                    |                                                                                                    | Default Play Audio on Req          | uest Rule         |                |        |             |            |
| V Speakers                     | Manage Rule                                                                                                    |                                    |                   | -              | - 🗆 🗙  |             |            |
|                                | the state of the state of the s |                                    |                   |                |        |             |            |
| Output                         | Name:                                                                                                    | Retrieve T2 Recordings             |                   |                |        |             |            |
| E 🖳 Client                     | Description:                                                                                                    |                                    |                   |                |        |             |            |
| Smart Wall                     | Active:                                                                                                    |                                    |                   |                |        |             |            |
| View Groups                    |                                                                                                    |                                    | 1 7 ( )           |                |        |             |            |
| Smart Client Profi             | Select the rule but                                                                                                    | SIG                                | p 1: Type of rule |                |        |             |            |
| Management Clie                | O Perform an ac                                                                                                    | tion on <event></event>            |                   |                |        |             |            |
| Bules and Events               | Perform an ac                                                                                                    | tion in a time interval            |                   |                |        |             | <br>       |
| Rules                          |                                                                                                    |                                    |                   |                |        |             |            |
| Time Profiles                  |                                                                                                    |                                    |                   |                |        |             |            |
| Notification Profile           |                                                                                                    |                                    |                   |                |        |             |            |
| 📲 User-defined Eve             |                                                                                                    |                                    |                   |                |        |             |            |
| Analytics Events               |                                                                                                    |                                    |                   |                |        |             |            |
| Generic Events                 |                                                                                                    |                                    |                   |                |        |             |            |
| Boles                          |                                                                                                    |                                    |                   |                |        |             |            |
| Basic Users                    | Edit the rule desc                                                                                                    | ription (click an underlined item) |                   |                |        |             |            |
| System Dashboard               | Perform an action                                                                                                    | in a time interval                 |                   |                |        |             |            |
| Current Tasks                  |                                                                                                    |                                    |                   |                |        |             |            |
| System Monitor                 |                                                                                                    |                                    |                   |                |        |             |            |
| System Monitor T               |                                                                                                    |                                    |                   |                |        |             |            |
| Evidence Lock                  |                                                                                                    |                                    |                   |                |        |             |            |
| Contiguration Rep              |                                                                                                    |                                    |                   |                |        |             |            |
| System Log                     |                                                                                                    |                                    |                   |                |        |             |            |
| Audit Log                      |                                                                                                    |                                    |                   |                |        |             |            |
| Rule Log                       | Help                                                                                                    | Cancel                             | < Back            | Next >         | Finish |             |            |
| Access Control                 |                                                                                                    |                                    |                   |                | 21     |             |            |
| E Transact                     |                                                                                                    |                                    |                   |                |        |             |            |
| Transaction source             | ces                                                                                                    |                                    |                   |                |        |             |            |
| I ransaction defini            | tuons                                                                                                    |                                    |                   |                |        |             |            |
|                                | ×                                                                                                    |                                    |                   |                |        |             |            |
| <                              | >                                                                                                    |                                    |                   |                |        |             |            |
| Site Navigation Federated Site | Hierarchy <                                                                                                    |                                    | >                 |                |        |             |            |
|                                |                                                                                                    |                                    |                   |                |        |             |            |

# Select "Day of the week is <day>" and select every day.

### Click OK and click next.

| Milestone XProtect Management Client 2018 R1                                                                                                    | 23 | ×    |
|----------------------------------------------------------------------------------------------------|----|------|
| File Edit View Action Tools Help                                                                                                    |    |      |
|                                                                                                    |    |      |
| Site Navigation - 7 X Rules - 7 Rule Information                                                                                                    |    | • Ŧ  |
| Cameras     Microphones     Microphones     Microphones                                                                                                    |    |      |
| Manage Rule – – ×                                                                                                    |    | <br> |
| Image: Second second second |    |      |
| Clent Description:                                                                                                    |    |      |
| View Groups     Step 2: Conditions     Select conditions to apply     Within selected time in <time profile=""></time>                                                                                                    |    |      |
| Matrix   Watrix   Rules and Events   Image: Rules   Image: Rules                                                                                                    |    |      |
| Image: System Log     Image: System Log       Image: Audit Log     Image: System Log       Image: Rule Log     Help       Image: Cancel     < Back                                                                                                    |    |      |
| Access control      Transact      Transaction sources      Transaction definitions      Alarms      Site Navigation Federated Site Hierarchy     <                                                                                                    |    |      |
|                                                                                                    |    |      |

### Select "Retrieve and store remote recordings" Select "48 hours before" and configure -48 hours.

| Milestone XProtect Management Client 2018 R1                                                                                                    | - 🗆 ×      |
|----------------------------------------------------------------------------------------------------|------------|
| File Edit View Action Tools Help                                                                                                    |            |
|                                                                                                    |            |
| Site Navigation - 4 X Rules - 4 Rule Information                                                                                                    | <b>→</b> Ŧ |
| Cameras     Microphones                                                                                                    |            |
| Manage Rule                                                                                                    |            |
|                                                                                                    |            |
| Image: Second second second |            |
| View Groups      Smart Client Profi      Management Clie      Select actions to perform      Select actions to perform      Send notification to <profile></profile>                                                                                                    |            |
| Image: Security       Image: Security                                                                                                    |            |
| Audit Log Help Cancel < Back Next > Finish                                                                                                    |            |
| Transact<br>Transaction sources<br>Transaction definitions<br>Alarms<br>Site Navigation Federated Site Hierarchy                                                                                                    |            |
|                                                                                                    |            |

Now select the cameras you'd like to get recordings from, in our case: Zepcam Cameras Click add and OK.

| File Edit View Action Tools Help         File Edit View Action Tools Help         Site Navigation       The second second secon |   |
|----------------------------------------------------------------------------------------------------|---|
| Site Navigation          •          •          •                                                                                                    |   |
| Site Navigation                                                                                                    |   |
| Comeras     Microphones     Speakers                                                                                                    | д |
| Manage Rule - L X                                                                                                    |   |
| Metadata                                                                                                    |   |
|                                                                                                    |   |
| Client                                                                                                    |   |
| Smart Wal Device Groups Recording Servers Selected:                                                                                                    |   |
| Cameras                                                                                                    |   |
| Manageme All cameras                                                                                                    |   |
| Matrix Microphones                                                                                                    |   |
| E B Rules and Eve All Microphones                                                                                                    |   |
| Time Buck                                                                                                    |   |
| Add                                                                                                    |   |
| Vser-defin All Metadata                                                                                                    |   |
| Analytics I                                                                                                    |   |
|                                                                                                    |   |
| Roles                                                                                                    |   |
| asic Use                                                                                                    |   |
| System Dasht                                                                                                    |   |
|                                                                                                    |   |
| System Me                                                                                                    |   |
|                                                                                                    |   |
| Configurat                                                                                                    |   |
| OK Cancel                                                                                                    |   |
| System Ldy                                                                                                    |   |
| Rule Log Help Cancel < Back Next > Finish                                                                                                    |   |
| Access Control                                                                                                    |   |
|                                                                                                    |   |
| Transaction sources                                                                                                    |   |
| ter                                                                                                    |   |
|                                                                                                    |   |
| Site Navigation Federated Site Hierarchy                                                                                                    |   |
|                                                                                                    |   |

Now click Finish and your automatic retrieval is set.

Everyday it will check the last 48 hours for new recordings and retrieve them.

[Note] If your T2 the recordings are not available within 48 hours in the past, you should retrieve them by hand as explained in the previous chapter.